# HP Photosmart Pro B9100 series Podręcznik użytkownika

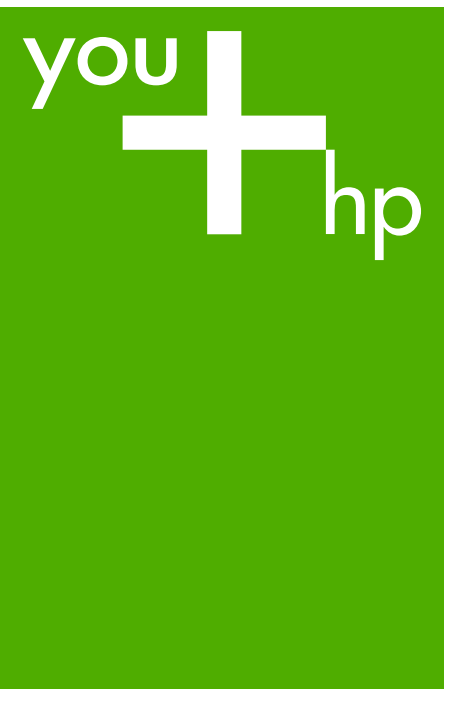

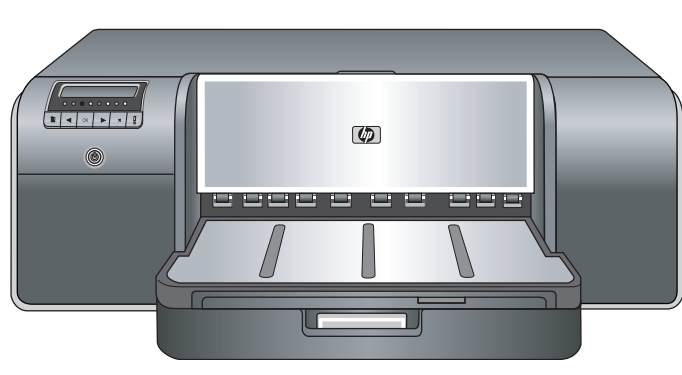

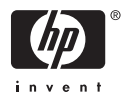

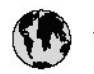

## www.hp.com/support

| 021 472 290                           |                                      | <b>D</b> +                                  |                              |
|---------------------------------------|--------------------------------------|---------------------------------------------|------------------------------|
| UZI 6/2 280                           | لجرائر                               |                                             | 05/0-000511                  |
| Argentina (boends Arres)<br>Argentina | 0-800-555-5000                       |                                             |                              |
| Australia                             | 1300 721 147                         | 0800 222 4/                                 | זעריט                        |
| Australia                             | 1902910910                           | 한국                                          | 1588-3003                    |
| (out-of-warranty)                     | . 40,0000 07,4417                    | Luxembourg                                  | +352 900 40 006              |
| Usterreich                            | 43 0820 8/ 441/                      | Malavsia                                    | 1900 99 9599                 |
| 17212049                              | 10070.100.005                        | Mauritus                                    | 1000 00 0000                 |
| België<br>België                      | +320/0300005                         | Matim Ciudad da Márica)                     | (202) 202 210 404            |
| Degiçõe                               | F52000004                            | México                                      | 01-800-472-68368             |
| Brasil (Salo Haulo)                   | 0 900 700 7751                       | 081.005.010                                 | 1.5.4.4                      |
| bicsii                                | 1.0001.074.0000                      | Nederland                                   | -31.0900.2020.165            |
| Canada                                | 1-(800)-4/4-0830<br>/1.800.hp.incet/ | New Zogland                                 | 0800.441.147                 |
| C                                     | (1-800 ilp inteni)                   | Nicoria                                     | 0000 441 14                  |
| The Caribbean                         | www.hp.com/support                   | Nomo                                        | 47 815 62 070                |
| Chile                                 | 800-360-999                          | 2/701773                                    | 47 013 02 070                |
|                                       | 021 3881 4518                        | Dapamá                                      | 18007112884                  |
| 中国                                    | 800-810-3888                         | Pamauay                                     | 000 900 54 1 0004            |
| Calambia (Bazatá)                     | 571 606 0101                         | Porú                                        | 0.800 10111                  |
| Colombia                              | 01.8000.51.4746.8368                 | Philipping                                  | 2 967 2551                   |
| Costa Pica                            | 0800.011.1046                        | Philippines                                 | 2 807 3001                   |
| Čestá men kitur                       | 010 000 000                          | Polska                                      | 22 3888 000                  |
|                                       | 810 222 222                          | Portugal                                    | +301 808 201 492             |
| Danmark                               | +45 /0 202 845                       | Puerto kico                                 | 1-877-232-0589               |
| Ecuador (Andinatel)                   | 1-999-119                            | República Dominicana                        | 1-800-711-2884               |
|                                       | 1.800.225.528                        | Keunion                                     | 0820 890 323                 |
| Ecuador (Pacifitel)                   | 800-711-2884                         | Komânia                                     | 0801 033 390                 |
| (02) 6910602                          | معنز                                 | Россия (Москва)<br>Россия (Санкт-Петербург) | 095 777 3284<br>812 332 4240 |
| El Salvador                           | 800-6160                             | 800 897 1415                                | السودية                      |
| España                                | +34902010059                         | Singapore                                   | 6 272 5300                   |
| France                                | +33 0892 69 60 22                    | Slovensko                                   | 0850 111 256                 |
| Deutschland                           | +49 01805 652 180                    | South Africa (international)                | + 27 11 2589301              |
| Ελλάδα (από το εξωπερικό)             | + 30 210 6073603                     | South Africa (RSA)                          | 0860 104 771                 |
| Ελλάδα (εντός Ελλάδας)                | 801 11 75400                         | Rest of West Africa                         | + 351 213 17 63 80           |
| Ελλάδα (από Κύπρο)                    | 800 9 2654                           | Suomi                                       | +358 0 203 66 767            |
| Guatemala                             | 1-800-711-2884                       | Sverige                                     | +46 077 120 4765             |
| 香港特別行政區                               | (852) 2802 4098                      | Switzerland                                 | +410848672672                |
| Magya rország                         | 06 40 200 629                        | 主義                                          | 02-8722-8000                 |
| India                                 | 1-800-425-7737                       | ไหม                                         | +66 (2) 353 9000             |
| Indonesia                             | Y1-80-28528700                       | 071891391                                   | ئونس                         |
| +971 4 224 9189                       | لر ال                                | Trinidad & Tobago                           | 1-800-711-2884               |
| +971 4 224 9189                       | لگریٹ                                | Türkiye                                     | +90 212 444 71 71            |
| +971 4 224 9189                       | بدن                                  | Україна                                     | (044) 230-51-06              |
| +971 4 224 9189                       | غلز                                  | 600 54 47 47                                | لأماءات المربية المتحدة      |
| +971 4 224 9189                       | اليهن                                | United Kingdom                              | +44 0870 010 4320            |
| Ireland                               | +353 1890 923 902                    | United States                               | 1-/8001-474-6836             |
| 1.700-503-048                         | ישראל                                | Uruquay                                     | 0004-054-177                 |
| lialia                                | +39 848 800 871                      | Venezuela (Carrone)                         | 58.21.2.278.8444             |
| Jamaica                               | 1-800-711-2884                       | Venezuela                                   | 0-800-474-68368              |
|                                       |                                      | Viêt Nam                                    | +84 88234530                 |

Drukarka HP Photosmart Pro B9100 series

## Podręcznik użytkownika drukarki HP Photosmart Pro B9100 series

## Prawa autorskie i znaki towarowe

© 2006 Hewlett-Packard Development Company, L.P.

## Oświadczenia firmy Hewlett-Packard

Informacje zawarte w niniejszym dokumencie mogą ulec zmianie bez powiadomienia.

Wszelkie prawa zastrzeżone. Reprodukcja, adaptacja lub tłumaczenie tego podręcznika nie jest dozwolone bez uprzedniej pisemnej zgody firmy Hewlett-Packard, z wyjątkiem przypadków dozwolonych w ramach praw autorskich.

Jedynymi obowiązującymi gwarancjami na produkty i usługi firmy HP są te, które są wyrażone jawnie w oświadczeniach o gwarancji towarzyszących tym produktom i usługom. Żadnych informacji zawartych w tym dokumencie nie należy traktować jako dodatkowego zobowiązania gwarancyjnego ze strony firmy HP. Firma HP nie ponosi żadnej odpowiedzialności za ewentualne błędy redakcyjne, niedokładności bądź uchybienia merytoryczne zawarte w niniejszym dokumencie.

#### Znaki towarowe

HP, logo HP i Photosmart stanowią własność firmy Hewlett-Packard Development Company, L.P.

Microsoft i Windows są zastrzeżonymi znakami towarowymi firmy Microsoft Corporation.

Mac, logo Mac i Macintosh są zastrzeżonymi znakami towarowymi firmy Apple Computer, Inc.

Adobe® i Adobe Photoshop® są znakami towarowymi Adobe Systems Incorporated.

Inne marki i ich produkty są znakami towarowymi lub zastrzeżonymi znakami towarowymi ich właścicieli.

#### Prawny numer identyfikacyjny modelu SNPRB-0504

Dla celów identyfikacyjnych wymaganych przez przepisy ten produkt został oznaczony prawnym numerem modelu. Prawny numer modelu: SNPRB-0504. Nie należy mylić prawnego numeru modelu z nazwą handlową (HP Photosmart Pro B9100 series) ani z numerem produktu (Q5734A).

### W trosce o środowisko naturalne

Informacje w zakresie ochrony środowiska znajdują się w Pomocy elektronicznej.

## Spis treści

| 1 | Witamy                                                             | 3  |
|---|--------------------------------------------------------------------|----|
|   | Znajdowanie dalszych informacji                                    | 3  |
|   | Elementy drukarki                                                  | 5  |
|   | Menu drukarki                                                      | 9  |
| 2 | Drukowanie podstawowe                                              | 11 |
|   | Podajniki materiałów                                               | 11 |
|   | Ładowanie głównego zasobnika                                       | 12 |
|   | Ładowanie podajnika materiałów specjalnych                         | 14 |
|   | Wybieranie właściwego rodzaju papieru lub innego materiału         | 17 |
|   | Materiały specjalne                                                | 18 |
|   | Obsługiwane rozmiary                                               | 18 |
|   | Wskazówki                                                          | 20 |
|   | Drukowanie z programu komputerowego                                | 20 |
|   | Zmiana ustawień drukarki                                           | 21 |
|   | Zmiana szybkości lub jakości drukowania                            | 22 |
|   | Ustawianie rodzaju papieru                                         | 22 |
|   | Drukowanie w skali szarości                                        | 23 |
|   | Zmiana domyślnych ustawień drukowania                              | 24 |
|   | Poprawianie jakości wydruku w przypadku słabych komputerów         | 24 |
|   | Ustawianie urządzenia HP Photosmart Pro B9100 series jako drukarki |    |
|   | domyślnej                                                          | 24 |
| 3 | Zarządzanie kolorami                                               | 27 |
|   | Co to jest zarządzanie kolorami                                    | 27 |
|   | Używanie przystawki drukowania HP Photosmart do programu Adobe     |    |
|   | Photoshop®                                                         | 28 |
|   | Uruchamianie Przystawki drukowania HP Photosmart                   | 29 |
|   | Zmiana ustawień domyślnych przystawki drukowania HP Photosmart     | 29 |
|   | Instalacja przystawki drukowania HP Photosmart                     | 29 |
|   | Korzystanie z zarządzania kolorami przez aplikację                 | 30 |
| _ | Korzystanie z zarządzania kolorami przez drukarkę                  | 31 |
| 4 | Obsługa i konserwacja                                              | 35 |
|   | Drukarka powinna być włączona                                      | 35 |
|   | Wymiana kaset z atramentem                                         | 35 |
|   | Sprawdzanie poziomów atramentu                                     | 36 |
|   | Wymiana kaset z atramentem                                         | 36 |
|   | Wymiana uszkodzonych głowic drukujących                            | 38 |
|   |                                                                    | 41 |
|   | Czyszczenie drukarki                                               | 41 |
|   | Automatyczne czyszczenie głowic drukujących                        | 42 |
|   | Ręczne czyszczenie dysz głowic drukujących                         | 42 |
|   | Wyrownywanie i kalibrowanie drukarki                               | 44 |
|   | Drukowanie strony testowej                                         | 45 |
|   |                                                                    | 45 |
|   | Pobleranie aktualizacji oprogramowania drukarki                    | 45 |
|   |                                                                    |    |

| 5 Rozwiązywanie problemów                                            | 47 |
|----------------------------------------------------------------------|----|
| Problemy z instalowaniem oprogramowania drukarki                     | 47 |
| Problemy sprzętowe z drukarką                                        | 48 |
| Problemy z drukowaniem                                               | 49 |
| Komunikaty o błędach                                                 | 53 |
| Błędy dotyczące papieru                                              | 53 |
| Błędy konfiguracji drukarki                                          | 55 |
| Błędy kasety z atramentem i głowicy drukującej                       | 56 |
| Błędy sieci                                                          | 58 |
| 6 Pomoc techniczna HP                                                | 59 |
| Sposób uzyskiwania pomocy                                            | 59 |
| Telefoniczna obsługa klientów HP                                     | 59 |
| Okres obsługi telefonicznej                                          | 59 |
| Zgłaszanie problemu                                                  | 59 |
| Po upływie okresu obsługi telefonicznej                              | 60 |
| Dodatkowe opcje gwarancyjne                                          | 60 |
| A Praca w sieci                                                      | 61 |
| Podstawowe informacje dotyczące pracy w sieci (system Windows i Mac) | 61 |
| Połączenie z Internetem                                              | 62 |
| Zalecane konfiguracje sieciowe                                       | 62 |
| Sieć Ethernet bez dostępu do Internetu                               | 62 |
| Sieć Ethernet z dostępem do Internetu za pośrednictwem               |    |
| modemu telefonicznego                                                | 63 |
| Sieć Ethernet z szerokopasmowym dostępem do Internetu za             |    |
| pośrednictwem routera                                                | 63 |
| Podłączanie drukarki do sieci                                        | 63 |
| Instalowanie oprogramowania drukarki na komputerze z systemem        |    |
| Windows                                                              | 64 |
| Instalowanie oprogramowania drukarki na komputerze Mac               | 65 |
| Używanie wbudowanego serwera internetowego                           | 66 |
| Drukowanie strony ustawień sieci                                     | 67 |
| B Dane techniczne                                                    | 69 |
| Wymagania systemowe                                                  | 69 |
| Dane techniczne drukarki                                             | 70 |
| C Umowa gwarancyjna firmy HP                                         | 73 |
| Indeks                                                               | 75 |

# 1 Witamy

Dziękujemy za dokonanie zakupu drukarki HP Photosmart Pro B9100 series.

Zakupiona drukarka została zaprojektowana z myślą o profesjonalnych fotografach i poważnych pasjonatach. Dlatego została wyposażona w następujące, zaawansowane funkcje i technologie:

- System drukowania w 8 kolorach zapewnia bogatą, jasną, odporną na blaknięcie i precyzyjnie dobraną gamę kolorów na zdjęciach, szczególnie przy drukowaniu na papierze fotograficznym HP Advanced.
- Dzięki czterem dwukolorowym głowicom drukującym drukowanie może być nawet cztery razy szybsze niż przy użyciu wcześniejszych technologii.
- Obsługiwany jest bardzo szeroki zakres rozmiarów i rodzajów materiałów, od 7,6 x 13 cm do 32 x 48 cm, od cienkich materiałów fotograficznych po materiały o grubości do 1,5 mm.
- Automatyczne monitorowanie i czyszczenie dysz atramentowych i zamiana dysz w trakcie pracy umożliwiają redukcję przestojów do minimum.
- Procedura kalibracji koloru gwarantuje precyzję barw.
- Zaawansowane zarządzanie kolorami przy użyciu przystawki drukowania HP Photosmart dla programu Adobe Photoshop<sup>®</sup> ułatwia wykonywanie zadań zarządzania kolorami.

W tej części opisano następujące zagadnienia:

- Znajdowanie dalszych informacji
- Elementy drukarki
- Menu drukarki

## Znajdowanie dalszych informacji

Razem z drukarką dostarczana jest następująca dokumentacja:

- Podręcznik Szybki start: Na początku przeczytaj ten dokument, aby dowiedzieć się jak podłączyć drukarkę i zainstalować oprogramowanie.
- Podręcznik użytkownika: Podręcznik użytkownika to książka, którą właśnie czytasz. W podręczniku są przedstawione podstawowe funkcje drukarki i instrukcje rozwiązywania problemów.
- **elektroniczna Pomoc**: W elektronicznej Pomocy jest zawarty opis funkcji oprogramowania i instrukcje rozwiązywania problemów z nim związanych.

Po zainstalowaniu na komputerze oprogramowania drukarki HP Photosmart można otworzyć i przeglądać Pomoc dla HP Photosmart:

- Windows: W menu Start wybierz polecenie Programy lub Wszystkie programy, następnie wskaż polecenie HP, HP Photosmart Pro B9100 series i kliknij opcję HP Photosmart Pomoc drukarki.
- Mac: W programie Finder wybierz kolejno polecenia Help (Pomoc), Mac Help (Pomoc dla Macintosha), a następnie polecenia Library (Biblioteka), HP Photosmart Printer Help (Pomoc Drukarki).
- **Centrum obsługi HP** (tylko system Windows): Centrum obsługi HP udostępnia informacje o wszystkich urządzeniach HP.
  - Informacje o drukarce i oprogramowaniu, a także wskazówki dotyczące rozwiązywania problemów w formie animowanych instrukcji W jaki sposób?.
  - Aktualizacje oprogramowania drukarki
  - Zmiana ustawień drukarki
  - Zamawianie materiałów eksploatacyjnych
  - Uruchamianie oprogramowani HP Photosmart Premier

Po zainstalowaniu na komputerze oprogramowania drukarki HP Photosmart można otworzyć i przeglądać Centrum obsługi HP.

Windows: Kliknij prawym przyciskiem myszy ikonę HP Digital Imaging Monitor na pasku zadań systemu Windows i kliknij pozycję Launch/Show HP Solution Center (Uruchom/pokaż Centrum obsługi HP).

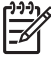

**Uwaga** W podręczniku użytkownika termin **oprogramowanie drukarki** odnosi się do HP Photosmart oprogramowania dostarczanego na płycie CD razem z drukarką. **Sterownik drukarki** oznacza część oprogramowania drukarki, która nią steruje.

## Elementy drukarki

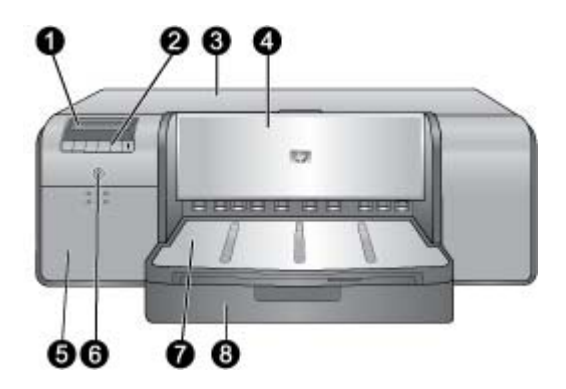

## Przednia część drukarki

| 1           | Ekran drukarki: Na ekranie pokazywane są poziomy atramentu oraz komunikaty dotyczące drukowania lub zaistniałych błędów.                                                                                                    |
|-------------|----------------------------------------------------------------------------------------------------|
| 2           | <b>Panel sterowania</b> : Przyciski umieszczone na panelu służą do poruszania się po menu drukarki, anulowania zadań drukowania i odpowiadania na monity wyświetlane na ekranie drukarki.                                                                                                    |
| 3           | <b>Drzwiczki górne</b> : Po podniesieniu umożliwiają dostęp do głowic drukujących i usuwanie zacięć papieru.                                                                                                    |
| 4           | Podajnik materiałów specjalnych (zamknięty): Podajnik można opuścić w celu włożenia<br>pojedynczego sztywnego lub grubego arkusza, np. karty. W tym podajniku umieszcza się<br>materiały stroną do drukowania skierowaną do góry. Nie należy ładować materiałów o<br>grubości wiekszej niż 1,5 mm ani więcej niż jednego arkusza naraz.                                                                                                    |
|             |                                                                                                    |
| 5           | Drzwiczki dostępu do kaset z atramentem: Aby otworzyć drzwiczki i włożyć lub<br>wymienić kasety z atramentem, należy nacisnąć wypukły fragment w górnej części<br>drzwiczek.                                                                                                    |
| 5<br>6      | Drzwiczki dostępu do kaset z atramentem: Aby otworzyć drzwiczki i włożyć lub<br>wymienić kasety z atramentem, należy nacisnąć wypukły fragment w górnej części<br>drzwiczek.<br>Przycisk Włącz: Naciśnij przycisk, aby włączyć drukarkę. Jeśli drukarka jest zajęta,<br>przycisk miga na niebiesko.                                                                                                    |
| 5<br>6<br>7 | Drzwiczki dostępu do kaset z atramentem: Aby otworzyć drzwiczki i włożyć lub         wymienić kasety z atramentem, należy nacisnąć wypukły fragment w górnej części         drzwiczek.         Przycisk Włącz: Naciśnij przycisk, aby włączyć drukarkę. Jeśli drukarka jest zajęta, przycisk miga na niebiesko.         Zasobnik wyjściowy: W tym miejscu są wysuwane wydruki. W celu uzyskania łatwiejszego dostępu do głównego zasobnika można wyjąć zasobnik wyjściowy, wysuwając go do siebie. |

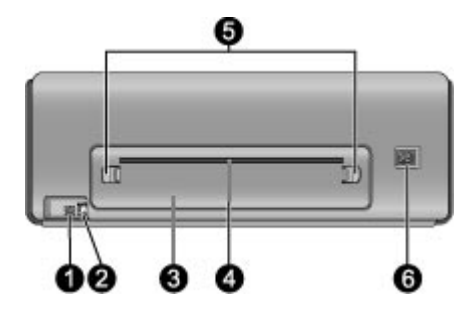

## Tył drukarki

- 1 **Port USB**: Port ten umożliwia podłączenie drukarki do komputera.
- 2 **Port Ethernet**: Port ten umożliwia podłączenie drukarki do sieci.
- 3 **Tylne drzwiczki**: Drzwiczki tylne można zdjąć w celu usunięcia zacięcia papieru.
- 4 Tylna szczelina na papier: Podczas drukowania z podajnika materiałów specjalnych wydruk przechodzi przez tę szczelinę tam i z powrotem zanim zostanie umieszczony w zasobniku wyjściowym, z przodu drukarki. Należy sprawdzić, czy za drukarką jest wystarczająco dużo miejsca, aby arkusz mógł zostać wysunięty i wsunięty bez przeszkód przez tylną szczelinę. Podczas drukowania z podajnika materiałów specjalnych za drukarką powinno być tyle miejsca, by odpowiadało ono długości papieru do drukowania.
- 5 **Przyciski zwalniające drzwiczki**: Aby zdjąć tylne drzwiczki, należy nacisnąć dwa przyciski znajdujące się po obu stronach tylnej szczeliny na papier.
- 6 **Złącze przewodu zasilającego**: Port ten umożliwia podłączenie przewodu zasilającego dostarczonego razem z drukarką.

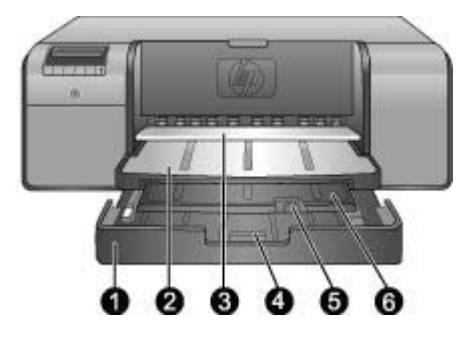

## Zasobniki papieru

| 1 | <b>Główny zasobnik</b> : W tym zasobniku umieszcza się stos zwykłego lub fotograficznego<br>papieru albo innego miękkiego materiału do drukowania. Materiały umieszcza się w<br>orientacji pionowej, stroną do druku skierowaną w dół. W zależności od rozmiaru<br>ładowanego papieru należy nacisnąć blokadę głównego zasobnika i odpowiednio wydłużyć<br>lub skrócić zasobnik. |
|---|----------------------------------------------------------------------------------------------------|
| 2 | <b>Zasobnik wyjściowy</b> : W tym miejscu są wysuwane wydruki. W celu uzyskania łatwiejszego dostępu do głównego zasobnika można wyjąć ten zasobnik, wyciągając go do siebie.                                                                                                    |
| 3 | <b>Podajnik materiałów specjalnych</b> (otwarty): W tym podajniku należy umieszczać sztywne lub grube materiały do drukowania, np. karty, jeden arkusz naraz. Materiały należy ładować stroną do drukowania skierowaną do góry.                                                                                                    |
| 4 | Blokada głównego zasobnika: Naciśnięcie i pociągnięcie do siebie tej blokady umożliwia wysunięcie lub wsunięcie przedłużenia głównego zasobnika lub całkowite wyjęcie zasobnika z drukarki.                                                                                                    |
| 5 | Łapacz papieru: Odchylenie łapacza w górę zapobiega wypadaniu wydruków z przedłużenia zasobnika wyjściowego.                                                                                                    |
| 6 | Przedłużenie zasobnika wyjściowego: Pociągnij do siebie, aby przedłużyć zasobnik wyjściowy tak, by wydruki wysuwane z drukarki trafiały do niego.                                                                                                    |
|   |                                                                                                    |

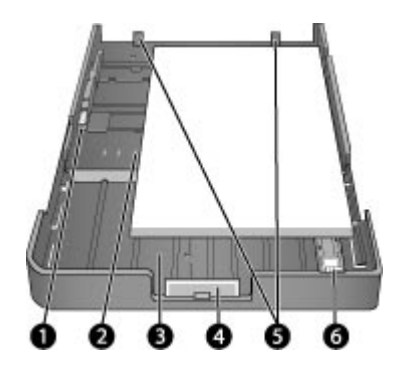

## Główny zasobnik

| <ul> <li>2 Oznaczenia rozmiaru papieru: Oznaczenia pomagają załadować papier w sposób odpowiedni do orientacji wydruku.</li> <li>3 Przedłużenie głównego zasobnika: Pozwala przedłużyć główny zasobnik w celu załadowania papieru o większych rozmiarach. Po pełnym wysunięciu przedłużenia do głównego zasobnika można załadować papier o wymiarach do 32 x 48 cm (13 x 19 cali).</li> <li>4 Blokada głównego zasobnika: Naciśnięcie i pociągnięcie do siebie tej blokady umożliwia wysunięcie lub wsunięcie przedłużenia głównego zasobnika z drukarki.</li> <li>5 Ograniczniki ułożenia papieru: Aby drukarka prawidłowo pobierała papier, należy dosunąć go do tych ograniczników.</li> <li>6 Prowadnica długości papieru: Ustaw tę prowadnicę w taki sposób, aby ściśle przylegała do końca arkuszy papieru w zasobniku.</li> </ul> | 1 | <b>Prowadnica szerokości papieru</b> : Regulacji prowadnicy w celu dosunięcia jej do lewego brzegu papieru znajdującego się w zasobniku dokonuje się przez naciśnięcie przycisku z przodu prowadnicy i przesunięcie prowadnicy w bok.                   |
|----------------------------------------------------------------------------------------------------|---|----------------------------------------------------------------------------------------------------|
| <ul> <li>Przedłużenie głównego zasobnika: Pozwala przedłużyć główny zasobnik w celu załadowania papieru o większych rozmiarach. Po pełnym wysunięciu przedłużenia do głównego zasobnika można załadować papier o wymiarach do 32 x 48 cm (13 x 19 cali).</li> <li>Blokada głównego zasobnika: Naciśnięcie i pociągnięcie do siebie tej blokady umożliwia wysunięcie lub wsunięcie przedłużenia głównego zasobnika lub całkowite wyjęcie zasobnika z drukarki.</li> <li>Ograniczniki ułożenia papieru: Aby drukarka prawidłowo pobierała papier, należy dosunąć go do tych ograniczników.</li> <li>Prowadnica długości papieru: Ustaw tę prowadnicę w taki sposób, aby ściśle przylegała do końca arkuszy papieru w zasobniku.</li> </ul>                                                                                                 | 2 | <b>Oznaczenia rozmiaru papieru</b> : Oznaczenia pomagają załadować papier w sposób odpowiedni do orientacji wydruku.                                                                                                    |
| <ul> <li>Blokada głównego zasobnika: Naciśnięcie i pociągnięcie do siebie tej blokady umożliwia wysunięcie lub wsunięcie przedłużenia głównego zasobnika lub całkowite wyjęcie zasobnika z drukarki.</li> <li>Ograniczniki ułożenia papieru: Aby drukarka prawidłowo pobierała papier, należy dosunąć go do tych ograniczników.</li> <li>Prowadnica długości papieru: Ustaw tę prowadnicę w taki sposób, aby ściśle przylegała do końca arkuszy papieru w zasobniku.</li> </ul>                                                                                                    | 3 | <b>Przedłużenie głównego zasobnika</b> : Pozwala przedłużyć główny zasobnik w celu załadowania papieru o większych rozmiarach. Po pełnym wysunięciu przedłużenia do głównego zasobnika można załadować papier o wymiarach do 32 x 48 cm (13 x 19 cali). |
| <ul> <li>5 Ograniczniki ułożenia papieru: Aby drukarka prawidłowo pobierała papier, należy dosunąć go do tych ograniczników.</li> <li>6 Prowadnica długości papieru: Ustaw tę prowadnicę w taki sposób, aby ściśle przylegała do końca arkuszy papieru w zasobniku.</li> </ul>                                                                                                    | 4 | <b>Blokada głównego zasobnika</b> : Naciśnięcie i pociągnięcie do siebie tej blokady umożliwia wysunięcie lub wsunięcie przedłużenia głównego zasobnika lub całkowite wyjęcie zasobnika z drukarki.                                                     |
| 6 <b>Prowadnica długości papieru</b> : Ustaw tę prowadnicę w taki sposób, aby ściśle przylegała do końca arkuszy papieru w zasobniku.                                                                                                    | 5 | Ograniczniki ułożenia papieru: Aby drukarka prawidłowo pobierała papier, należy dosunąć go do tych ograniczników.                                                                                                    |
|                                                                                                    | 6 | <b>Prowadnica długości papieru</b> : Ustaw tę prowadnicę w taki sposób, aby ściśle przylegała do końca arkuszy papieru w zasobniku.                                                                                                    |

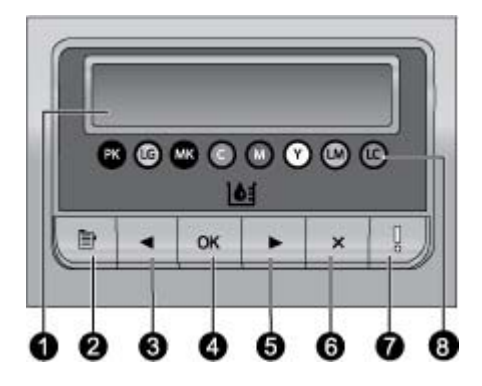

#### Panel sterowania

- 1 **Ekran drukarki**: Umożliwia wyświetlanie opcji menu i komunikatów.
- 2 Menu: Naciśnij, aby wyświetlić menu drukarki.
- 3 **Poprzedni**: Naciśnij, aby przejść do poprzedniej opcji menu.
- 4 **OK**: Naciśnij, aby wybrać opcję menu lub odpowiedzieć na monit wyświetlany na ekranie drukarki.
- 5 Następny: Naciśnij, aby przejść do następnej opcji menu.
- 6 Anuluj: Naciśnij, aby wyjść z opcji menu lub wstrzymać bieżące zadanie drukowania.
- 7 Dioda Uwaga: Miga na czerwono w przypadku wystąpienia błędu wymagającego działania użytkownika. Dodatkowo, na ekranie drukarki jest wyświetlany komunikat o błędzie. W przypadku trwałej awarii świeci stale na pomarańczowo. Dalsze informacje na ten temat można znaleźć w sekcji Rozwiązywanie problemów.
- 8 Punkty poziomu atramentu: Punkty przedstawiają pozycje poszczególnych kolorowych kaset z atramentem w znajdujących się poniżej gniazdach kaset. Po przejściu drukarki w stan bezczynności na ekranie drukarki wyświetlany jest wykres słupkowy przedstawiający poziomy poszczególnych atramentów w kolejności zgodnej z kolorowymi punktami.

## Menu drukarki

Naciśnij przycisk Menu, aby wyświetlić menu drukarki.

#### Aby przechodzić pomiędzy opcjami menu drukarki

- Naciśnij przycisk lub >, aby przewinąć poszczególne menu lub opcje menu wyświetlane na ekranie drukarki.
- Każde menu, przy którym znajduje się trójkąt, posiada podmenu lub opcje. Naciśnij przycisk **OK**, aby wyświetlić podmenu lub opcje.
- Naciśnij przycisk Anuluj, aby zamknąć bieżące menu.

#### Struktura menu drukarki

Menu drukarki umożliwia dostęp do następujących opcji:

 Drukuj stronę testową: Wybranie tej opcji powoduje wydrukowanie strony testowej zawierającej informacje o drukarce: stan kaset z atramentem, numer seryjny drukarki i wersja oprogramowania wewnętrznego. Patrz rozdział Drukowanie strony testowej.

- Drukuj stronę próbną: Opcja umożliwia wydrukowanie próbnego zdjęcia. Patrz rozdział Drukowanie strony próbnej.
- Ustawienia sieci:
  - Pokaż adres IP: Wybór tej opcji powoduje wyświetlenie adresu IP drukarki. Jest to cyfrowy kod, za pomocą którego drukarka jest identyfikowana w sieci.
  - Drukuj stronę ustawień sieci: Opcja umożliwia drukowanie strony ustawień sieci pomocnej przy rozwiązywaniu problemów z połączeniami sieciowymi i przy wstępnej konfiguracji sieci. Patrz sekcja Drukowanie strony ustawień sieci.
  - Resetuj ustawienia sieci: Wybór opcji powoduje przywrócenie domyślnych ustawień sieciowych drukarki.
- Oczyść głowice drukujące: Należy wybrać tę opcję w celu wyczyszczenia głowic drukujących w przypadku wystąpienia białych linii lub jednokolorowych smug na drukowanych zdjęciach. Po zakończeniu czyszczenia drukarka wydrukuje stronę testową. Patrz sekcja Automatyczne czyszczenie głowic drukujących.
- Kalibruj drukarkę:
  - Wyrównaj głowice drukujące: Wybór tej opcji powoduje wyrównanie głowic drukujących. Aby osiągnąć najlepsze rezultaty, przed rozpoczęciem tej czynności należy załadować do głównego zasobnika papier fotograficzny HP Advanced - błyszczący formatu Letter lub A4.
  - Cykl kalibracji: Wybór opcji powoduje rozpoczęcie cyklu automatycznej kalibracji kolorów. Drukarka automatycznie wybierze odpowiednie ustawienia i poprawki, wykorzystując opracowaną w firmie HP technikę w celu zapewnienia powtarzalnej i dokładnej reprodukcji kolorów. Aby osiągnąć najlepsze rezultaty, przed rozpoczęciem tej czynności należy załadować do głównego zasobnika papier fotograficzny HP Advanced błyszczący formatu Letter lub A4.
  - Resetuj cykl kalibracji: Wybór opcji powoduje przywrócenie domyślnych ustawień kalibracji kolorów drukarki. Aby osiągnąć najlepsze rezultaty, przed rozpoczęciem tej czynności należy załadować do głównego zasobnika papier fotograficzny HP Advanced - błyszczący formatu Letter lub A4.
- Język: Opcja ta umożliwia wybór języka komunikatów wyświetlanych na ekranie drukarki.
- Pokaż poziom atramentu w %: Wybór tej opcji powoduje wyświetlenie poziomu atramentu w poszczególnych kasetach.

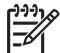

Uwaga 1 Pokazane poziomy atramentu są tylko szacunkiem. Prawdziwe poziomy atramentu mogą być inne.

**Uwaga 2** Atrament w kasetach dostarczonych w pudełku z drukarką używany jest do uruchomienia drukarki. Atrament w tych kasetach, a także w kasetach zamiennych jest używany do utrzymywania dysz w czystości i zapewnienia dobrego przepływu atramentu.

## 2 Drukowanie podstawowe

W tej części zostały opisane następujące zagadnienia:

- Podajniki materiałów
- Ładowanie głównego zasobnika
- Ładowanie podajnika materiałów specjalnych
- Wybieranie właściwego rodzaju papieru lub innego materiału
- Wskazówki
- Drukowanie z programu komputerowego
- Zmiana ustawień drukarki
- Zmiana domyślnych ustawień drukowania
- Ustawianie urządzenia HP Photosmart Pro B9100 series jako drukarki domyślnej

## Podajniki materiałów

Drukarka jest wyposażona w dwa podajniki materiałów:

- Główny zasobnik: Główny zasobnik jest używany do przechowywania i automatycznego ładowania wielu arkuszy materiału. Ponieważ materiał ładowany z zasobnika głównego podlega przed drukowaniem zginaniu, zasobnika tego należy używać wyłącznie do materiałów cienkich i giętkich.
- Podajnik materiałów specjalnych: Podajnik materiałów specjalnych został zaprojektowany z myślą o drukowaniu na grubych i sztywnych materiałach. Papier z podajnika jest ładowany wprost do drukarki, bez zginania. Przed używaniem podajnika materiałów specjalnych należy sprawdzić, czy za drukarką znajduje się przynajmniej tyle wolnego miejsca, ile wynosi długość drukowanego materiału. Do podajnika należy ładować tylko jeden arkusz materiału naraz. Należy upewnić się, że grubość materiału nie przekracza 1,5 mm. Można także ładować pojedyncze strony cienkiego papieru.

Oba podajniki umożliwiają załadowanie materiałów w szerokim zakresie rozmiarów, od 7,6 x 12,7 cm do 32 x 48 cm. Szczegółowy opis obsługiwanych przez drukarkę rodzajów papieru można znaleźć w sekcji Wybieranie właściwego rodzaju papieru lub innego materiału.

| Materiały                                                                                                    | Główny zasobnik | Podajnik materiałów<br>specjalnych |
|----------------------------------------------------------------------------------------------------|-----------------|------------------------------------|
| Papier fotograficzny, do<br>drukarek<br>atramentowych, zwykły                                                        | Zalecane        | Obsługiwane                        |
| Przykłady: Papier<br>fotograficzny<br>HP Advanced, broszura,<br>fotograficzny, do drukarek<br>atramentowych i zwykły |                 |                                    |

Aby ustalić, do którego z podajników załadować określony rodzaj materiału, można skorzystać z poniższej tabeli:

#### Rozdział 2

| ląg daiszy)                                        |                 |                                    |
|----------------------------------------------------|-----------------|------------------------------------|
| Materiały                                          | Główny zasobnik | Podajnik materiałów<br>specjalnych |
| Papiery z serii Digital<br>Fine Art <220 gram      | Obsługiwane     | Zalecane                           |
| Przykłady: Photo Rag                               |                 |                                    |
| Papiery z serii Digital<br>Fine Art >220 gram      | Nieobsługiwane  | Zalecane                           |
| Przykłady: Canvas; Photo<br>Rag; Papier Watercolor |                 |                                    |
| Materiały sztywne<br>Przykłady: Photo board        | Nieobsługiwane  | Zalecane                           |
| Wszelkie materiały o<br>grubości powyżej<br>1,5 mm | Nieobsługiwane  | Nieobsługiwane                     |
|                                                    |                 |                                    |

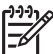

**Uwaga** Nie trzeba usuwać materiałów z głównego zasobnika przed użyciem podajnika materiałów specjalnych.

## Ładowanie głównego zasobnika

## Aby załadować główny zasobnik

 Wyjmij całkowicie zasobnik wyjściowy, chwytając boki zasobnika obiema rękami i wysuwając z drukarki do siebie. W ten sposób można uzyskać dostęp do głównego zasobnika.

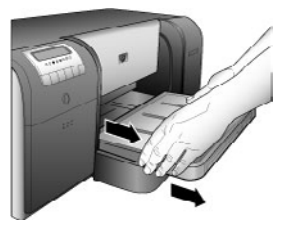

- 2. Rozsuń prowadnice szerokości i długości papieru, aby zrobić miejsce na papier.
- 3. Umieść stos papieru w głównym zasobniku, w orientacji pionowej, stroną do druku skierowaną w dół. Dosuń papier do prawego boku zasobnika i do ograniczników papieru znajdujących się z tyłu podajnika. Wysokość stosu papieru nie powinna przekraczać górnej krawędzi prowadnicy szerokości papieru.

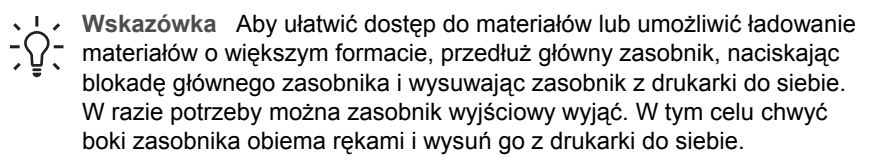

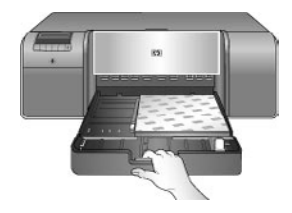

Jeśli główny zasobnik został przedłużony lub wyjęty, dosuń teraz zasobnik do końcowej krawędzi papieru, naciskając blokadę i wsuwając zasobnik. Następnie wsuń zasobnik do drukarki, aż zostanie dokładnie zamontowany. Przed ustawieniem prowadnic szerokości i długości papieru sprawdź, czy długość głównego zasobnika jest prawidłowa, a podajnik jest zamontowany w drukarce. W przeciwnym wypadku, papier może się zaciąć.

4. Ustaw prowadnice szerokości i długości papieru tak, aby delikatnie przylegały do brzegów papieru.

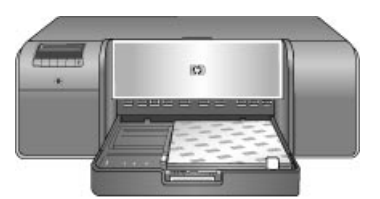

- 5. Sprawdź, czy papier leży płasko w zasobniku.
- Włóż zasobnik wyjściowy. Przed drukowaniem na papierze o rozmiarze większym niż 21,6 x 28 cm wysuń przedłużenie zasobnika wyjściowego. W tym celu przytrzymaj jedną ręką zasobnik, a drugą pociągnij za przedłużenie. Odchyl do góry łapacz papieru.

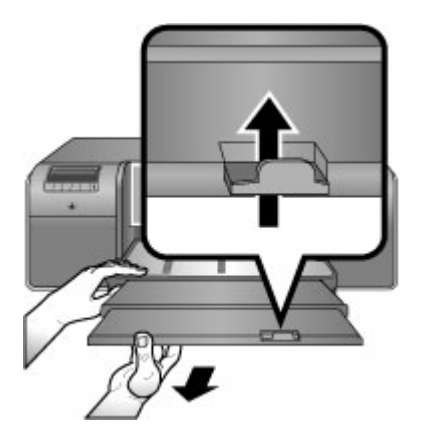

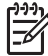

**Uwaga** Jeśli po załadowaniu do głównego zasobnika materiałów błyszczących firm innych niż HP drukarka nie ładuje papieru lub ładuje kilka arkuszy naraz, ogranicz ilość arkuszy w głównym zasobniku do 20 lub drukuj po jednym arkuszu naraz z podajnika materiałów specjalnych.

## Ładowanie podajnika materiałów specjalnych

Przed drukowaniem na drogich materiałach specjalnych zalecamy przećwiczenie korzystania z podajnika materiałów specjalnych. W tym celu załaduj pojedynczy arkusz zwykłego papieru i wydrukuj obraz lub dokument.

Informacje o ładowaniu płótna znajdują się w rozdziale Aby załadować płótno do podajnika materiałów specjalnych. Informacje dla wszystkich innych materiałów znajdują się w rozdziale Aby załadować podajnik materiałów specjalnych.

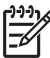

**Uwaga** Nie trzeba usuwać materiałów z głównego zasobnika przed użyciem podajnika materiałów specjalnych.

## Aby załadować podajnik materiałów specjalnych

- Sprawdź, czy za drukarką jest wystarczająco dużo miejsca, aby arkusz mógł zostać wysunięty i wsunięty przez tylną szczelinę na papier. Ilość miejsca za drukarką powinna być równa długości papieru używanego do drukowania.
- Pochyl podajnik materiałów specjalnych. Zaczekaj aż drukarka uniesie zespół głowic drukujących podczas przygotowania do drukowania.

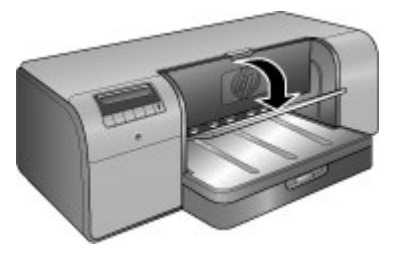

 Wysuń przedłużenie zasobnika wyjściowego. W tym celu przytrzymaj jedną ręką zasobnik, a drugą pociągnij za przedłużenie. Odchyl do góry łapacz papieru na końcu przedłużenia zasobnika wyjściowego, aby zapobiec wypadaniu papieru z zasobnika.

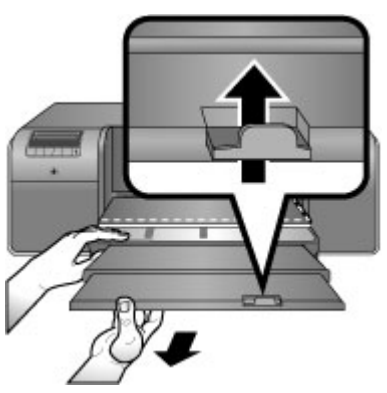

4. Załaduj jeden arkusz do podajnika materiałów specjalnych stroną do druku skierowaną do góry. Wsuń materiał do drukarki tak, aby tylny brzeg materiału

(najbliższy użytkownika) był wyrównany z kreskowaną białą linią na podajniku. Materiał dużego formatu będzie wysunięty przez tylną szczelinę na papier z tyłu drukarki.

Jeśli używany jest papier z zakładkami, załaduj go w taki sposób, aby krawędź z zakładkami była podawana na początku.

Wyrównaj prawy brzeg materiału do **podniesionego brzegu podajnika**. Nie dosuwaj brzegu do boku drukarki. Materiał źle wyrównany może być przesuwany krzywo lub spowodować inne problemy z drukowaniem, np. zacięcie papieru.

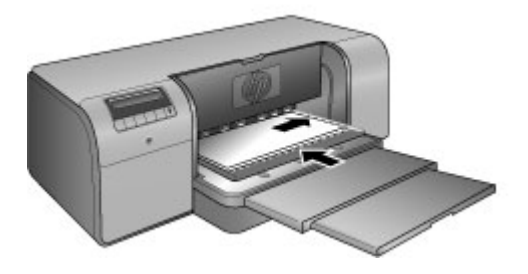

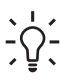

Wskazówka Jeśli materiał zawija się, można otworzyć górne drzwiczki aby sprawdzić, czy równo przechodzi pod wałkami. Zamknij ponownie górne drzwiczki.

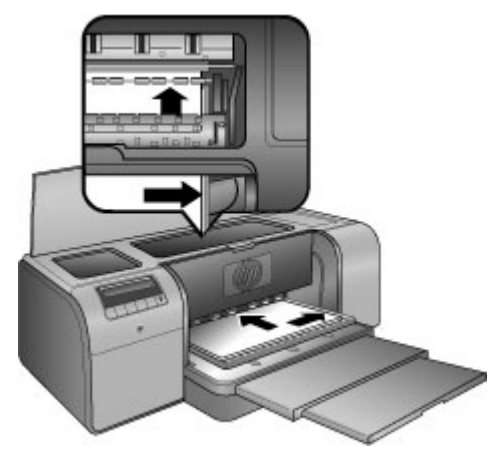

5. Naciśnij przycisk OK drukarki.

## Aby załadować płótno do podajnika materiałów specjalnych

 Pochyl podajnik materiałów specjalnych. Zaczekaj aż drukarka uniesie zespół głowic drukujących podczas przygotowania do drukowania.

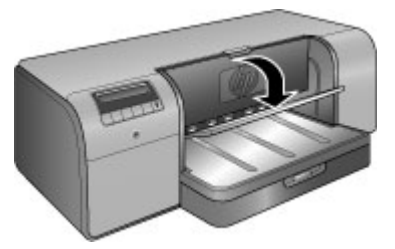

 Wysuń przedłużenie zasobnika wyjściowego. W tym celu przytrzymaj jedną ręką zasobnik, a drugą pociągnij za przedłużenie. Odchyl do góry łapacz papieru na końcu przedłużenia zasobnika wyjściowego, aby zapobiec wypadaniu papieru z zasobnika.

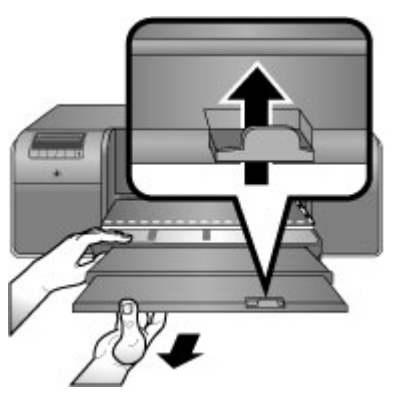

- 3. Załaduj jeden arkusz płótna do podajnika materiałów specjalnych stroną do druku skierowaną do góry.
  - Otwórz górne drzwiczki i sprawdź, czy materiał równo przechodzi pod wałkami.

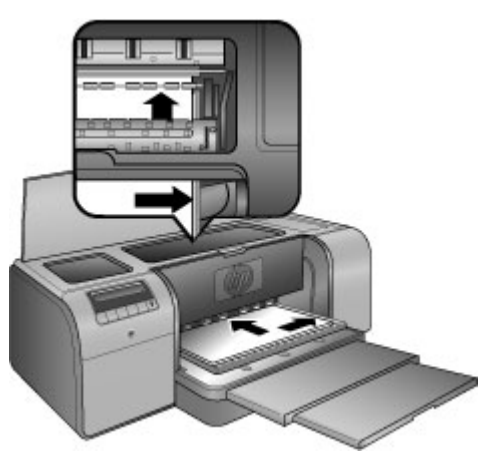

 Wsuń materiał do drukarki tak, aby tylny brzeg materiału (najbliższy użytkownika) był wyrównany z kreskowaną białą linią na podajniku. Materiał dużego formatu będzie wysunięty przez tylną szczelinę na papier z tyłu drukarki.

c. Zamknij drzwiczki górne.

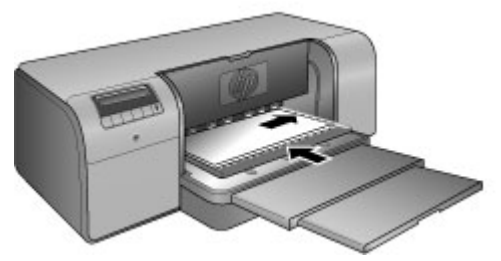

 Wybierz Płótno jako rodzaj materiału w sterowniku drukarki w komputerze i kliknij Drukuj by wysłać zadanie drukowania do drukarki.

Drukarka sprawdza czy materiał jest wystarczająco płaski do zadrukowania. Jeśli materiał nie jest płaski, na ekranie drukarki jest wyświetlany komunikat **Paper jam. Remove media and check flatness. Press OK to continue.** (Zacięcie papieru. Wyjmij materiał i sprawdź czy jest płaski. Naciśnij przycisk OK, aby kontynuować.) Jeśli tak się wydarzy, wyjmij materiał z tyłu drukarki. Umieść materiał w plastikowej torbie i delikatnie wygnij rogi w przeciwnym kierunku, aby je wyprostować. Załaduj materiał ponownie. Jeśli problem będzie się powtarzać, użyj innego, płaskiego arkusza materiału.

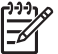

Waga Przechowuj materiał w plastikowej torbie by uniknąć zawijania.

5. Naciśnij przycisk OK drukarki.

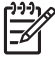

**Uwaga** Podczas drukowania na niektórych rodzajach materiałów, drukarka nie wysuwa całkowicie materiału. Złap materiał obiema rękami i wyciągnij go z przodu drukarki.

# Wybieranie właściwego rodzaju papieru lub innego materiału

Listę dostępnych typów papieru do drukarek atramentowych firmy HP i informacje o możliwości zakupu materiałów eksploatacyjnych można znaleźć na stronach sieci Web pod adresem:

- www.hpshopping.com (USA)
- www.hpshopping.ca (Kanada)
- www.hp.com/eur/hpoptions (Europa)
- www.hp.com (wszystkie pozostałe regiony/kraje)

Aby uzyskać trwałe, najwyższej jakości wyniki drukowania, należy wybrać jeden z typów papieru wysokiej jakości.

| Aby drukować                                                        | Zastosuj ten papier lub materiał                                                                                                    |
|---------------------------------------------------------------------|----------------------------------------------------------------------------------------------------|
| Wysokiej jakości, trwałe odbitki i<br>powiększenia                  | Papier fotograficzny HP Advanced<br>Ten papier jest dostępny z różnymi                                                                                      |
|                                                                     | wykończeniami, w tym błyszczącym i<br>satyna-mat. Poszczególne wersje mogą<br>być niedostępne w niektórych krajach/<br>regionach i w niektórych rozmiarach. |
| Kalibracja kolorów i wyrównywanie<br>głowicy drukującej             | Papier fotograficzny HP Advanced -<br>błyszczący                                                                                                    |
| Codzienne drukowanie zdjęć z poczty e-<br>mail i ze stron sieci Web | Zwykły papier                                                                                                    |
| Dokumenty tekstowe, kopie robocze, strony testowe                   | Zwykły papier                                                                                                    |

## Materiały specjalne

Drukarka obsługuje wydruk na różnych materiałach specjalnych firmy HP oraz innych producentów. W celu uzyskania efektów specjalnych można wypróbować następujące rodzaje nośników:

- Papier HP Hahnemuhle Smooth Fine Art
- Papier HP Hahnemuhle Watercolor
- Papier HP Aquarella Art
- Papier HP Artist Matte Canvas
- Photo Rag
- Photo Board (tylko do 1,5 mm grubości)

W niektórych krajach/regionach część z tych papierów może nie być dostępna. Prosimy sprawdzić to u najbliższego dostawcy materiałów.

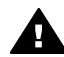

**Ostrzeżenie** Papier o grubości ponad 1,5 mm może spowodować uszkodzenie drukarki.

## Obsługiwane rozmiary

Oba podajniki umożliwiają załadowanie materiałów o rozmiarach od 7,6 x 12,7 cm do 32 x 48 cm, w tym:

#### Jednostki metryczne

- 10 x 15 mm (z zakładką lub bez niej)
- Panorama 10 x 30 cm
- 13 x 18 cm
- A3
- A4 (w tym Panorama)
- A5
- A6
- B4

- B5
- E

## Jednostki brytyjskie:

- Karty indeksowe 3 x 5 cali
- Karty indeksowe 4 x 6 cali
- Karty indeksowe 5 x 8 cali
- 3,5 x 5 cali
- 4 x 6 cali (z zakładką lub bez niej)
- Panorama 4 x 10 cali
- Panorama 4 x 11 cali
- Panorama 4 x 12 cali
- 5 x 7 cali
- 8 x 10 cali
- 11 x 14 cali
- 11 x 17 cali
- 12 x 12 cali
- 13 x 19 cali (B+)

## U.S.A.

- Letter
- Legal
- Executive
- Tabloid

## Japońskie

- L
- 2L
- Hagaki
- Ofuku Hagaki

## Koperty

- Koperta Nr 10
- Koperta A2
- Koperta C6
- Koperta DL

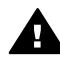

**Ostrzeżenie** Papier o grubości ponad 1,5 mm może spowodować uszkodzenie drukarki.

## Wskazówki

### Aby zapewnić właściwy stan papieru, należy przestrzegać następujących zaleceń

- Aby zapobiec zbytniemu zwijaniu się papieru fotograficznego i problemom z ładowaniem, należy przechowywać go w oryginalnym opakowaniu lub w szczelnej torbie plastikowej.
- Przechowywany papier powinien być ułożony poziomo w chłodnym, suchym miejscu. Jeśli rogi papieru fotograficznego są pozawijane, należy umieścić papier w plastikowej torbie i delikatnie wygiąć rogi w przeciwnym kierunku, aby je wyprostować.
- Papier należy chwytać za brzegi, żeby uniknąć pojawienia się śladów palców i smug.
- Nie należy pozostawiać materiału w głównym zasobniku po zakończeniu drukowania. Dłuższy kontakt materiału z powietrzem może spowodować jego zawijanie.

### Wskazówki dotyczące ładowania papieru

- Zawsze dopasowuj długość głównego zasobnika do rozmiaru papieru i dokładnie umieszczaj zasobnik w drukarce przed dosunięciem prowadnicy długości do papieru. Jeśli prowadnica długości papieru zostanie ustawiona przed dopasowaniem długości zasobnika, papier może się zaciąć.
- Do głównego zasobnika należy ładować papier tylko jednego rodzaju i rozmiaru naraz.
- Po załadowaniu papieru wysuń przedłużenie zasobnika głównego i odchyl do góry łapacz papieru, aby zapobiec wypadaniu wydruków. Zapobiega to zsuwaniu się wydrukowanych stron z zasobnika wyjściowego.

#### Wskazówki dotyczące drukowania

- Przed drukowaniem zdjęć należy je skopiować z aparatu cyfrowego do komputera, postępując zgodnie z instrukcją obsługi aparatu. Następnie można otworzyć zdjęcia w programie do edycji grafiki i wydrukować je za jego pomocą.
- Informacje na temat instalowania oprogramowania można znaleźć w sekcji Praca w sieci.
- Aby zapewnić dostęp do najnowszych funkcji i ulepszeń, należy co kilka miesięcy pobierać najnowsze aktualizacje oprogramowania drukarki. Aby uzyskać więcej informacji, zobacz Pobieranie aktualizacji oprogramowania drukarki.

## Drukowanie z programu komputerowego

Aby wydrukować zdjęcie lub dokument przy użyciu podstawowych ustawień drukarki, należy postępować zgodnie z poniższymi instrukcjami. Informacje na temat zmiany ustawień można znaleźć w sekcji Zmiana ustawień drukarki. Informacje na temat korzystania z dalszych zaawansowanych ustawień zarządzania kolorami można znaleźć w sekcji Zarządzanie kolorami.

#### Aby drukować z programu (Windows)

- 1. Sprawdź, czy papier został załadowany prawidłowo.
- 2. W menu Plik w używanym programie kliknij opcję Drukuj.

- Wybierz urządzenie HP Photosmart Pro B9100 series jako drukarkę. Jeśli urządzenie HP Photosmart Pro B9100 series jest ustawione jako drukarka domyślna, można pominąć ten krok. Urządzenie HP Photosmart Pro B9100 series zostało już wybrane.
- Aby zmienić ustawienia, kliknij przycisk służący do otwierania okna dialogowego Właściwości. W zależności od programu przycisk ten może nazywać się Właściwości, Opcje, Ustawienia drukarki lub Drukarka.
- Odpowiednie opcje zadania drukowania można wybrać, korzystając z funkcji dostępnych na różnych kartach: Zaawansowane, Skróty drukowania, Funkcje i Kolor.
  - Sector Wskazówka Można w prosty sposób wybrać odpowiednie opcje zadania

drukowania, wskazując jedno ze wstępnie zdefiniowanych zadań na karcie Skróty drukowania. Kliknij odpowiedni rodzaj zadania drukowania w oknie Skróty drukowania. Ustawienia domyślne dla tego rodzaju zadań drukowania są ustawione i zebrane na karcie Skróty drukowania. Jeśli to konieczne, można dostosować ustawienia tutaj lub na innych kartach okna dialogowego Właściwości.

- 6. Kliknij przycisk **OK**, aby zamknąć okno dialogowe **Właściwości**.
- 7. Kliknij przycisk Drukuj lub OK, aby rozpocząć drukowanie.

### Aby drukować z programu (Mac)

- 1. Sprawdź, czy papier został załadowany prawidłowo.
- W menu File (Plik) używanego programu kliknij opcję Page Setup (Ustawienia strony).
- Wybierz urządzenie HP Photosmart Pro B9100 series jako drukarkę. Jeśli urządzenie HP Photosmart Pro B9100 series jest ustawione jako drukarka domyślna, można pominąć ten krok. Urządzenie HP Photosmart Pro B9100 series zostało już wybrane.
- 4. Z menu podręcznego **Paper Size** (rozmiar papieru) wybierz rozmiar papieru, a następnie kliknij przycisk **OK**, aby zapisać ustawienia.
- 5. W menu File (Plik) używanego programu kliknij opcję Print (Drukuj).
- 6. Wybierz odpowiednie opcje dla danego zadania drukowania, używając funkcji dostępnych w okienkach.

WskazówkaW menu podręcznym Presets (ustawienia użytkownika)\_\_\_\_\_\_\_\_\_\_\_\_\_\_\_można zdefiniować często wykonywane zadania drukowania.

7. Kliknij opcję **Print** (Drukuj), aby rozpocząć drukowanie.

## Zmiana ustawień drukarki

W tej części zostały opisane następujące zagadnienia:

- Zmiana szybkości lub jakości drukowania
- Ustawianie rodzaju papieru
- Drukowanie w skali szarości

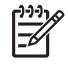

**Uwaga** Więcej informacji o różnych ustawieniach drukowania dostępnych w sterowniku drukarki można znaleźć w Pomocy elektronicznej. Informacje na temat korzystania z Pomocy elektronicznej można znaleźć w sekcji Znajdowanie dalszych informacji.

## Zmiana szybkości lub jakości drukowania

## Aby zmienić szybkość lub jakość drukowania (Windows)

- 1. Otwórz okno dialogowe Właściwości drukarki.
- 2. Kliknij kartę Właściwości.
- 3. Z rozwijanej listy **Rodzaj papieru** wybierz typ aktualnie załadowanego papieru.
- 4. Z rozwijanej listy **Jakość drukowania** wybierz ustawienie jakości odpowiednie dla danego projektu:
  - Szkic Roboczy: Pozwala uzyskać największą szybkość drukowania.
  - Normalna: Zapewnia optymalną równowagę między jakością a szybkością drukowania. Jest to ustawienie odpowiednie dla większości drukowanych dokumentów.
  - **Najlepsza**: Zapewnia najlepszą jakość wydruku.
  - Maksymalna rozdzielczość: Zapewnia najwyższą możliwą jakość, ale drukowanie trwa dłużej niż w trybie Najlepsza. Ponadto wymagana jest duża ilość miejsca na dysku.

## Aby zmienić szybkość lub jakość drukowania (Mac)

- 1. Otwórz okno dialogowe Print (Drukuj).
- 2. Wybierz okienko Paper Type/Quality (Rodzaj papieru/jakość).
- 3. Kliknij kartę Paper (Papier).
- 4. Z menu podręcznego **Quality** (Jakość) wybierz ustawienie jakości i szybkości drukowania dla danego projektu.
  - Szkic Roboczy: Pozwala uzyskać największą szybkość drukowania.
  - Normalna: Zapewnia optymalną równowagę między jakością a szybkością drukowania. Jest to ustawienie odpowiednie dla większości drukowanych dokumentów.
  - **Najlepsza**: Zapewnia najlepszą jakość wydruku.
  - Maksymalna rozdzielczość: Zapewnia najwyższą możliwą jakość, ale drukowanie trwa dłużej niż w trybie Najlepsza. Ponadto wymagana jest duża ilość miejsca na dysku.

## Ustawianie rodzaju papieru

Domyślne ustawienie rodzaju papieru do drukowania zależy od wybranego skrótu drukowania. Przed drukowaniem na papierze specjalnym zaleca się wybranie rodzaju papieru w oknie dialogowym **Właściwości**.

## Aby wybrać określony rodzaj papieru (Windows)

- 1. Otwórz okno dialogowe Właściwości drukarki.
- 2. Kliknij kartę Właściwości.
- 3. Z rozwijanej listy **Rodzaj papieru** wybierz opcję **Więcej** i zaznacz wykorzystywany rodzaj papieru.

- 4. Kliknij przycisk OK.
- 5. Wybierz inne żądane ustawienia drukowania, a następnie kliknij przycisk OK.

## Aby wybrać określony rodzaj papieru (Mac)

- 1. Otwórz okno dialogowe **Print** (Drukuj).
- 2. Wybierz okienko Paper Type/Quality (Rodzaj papieru/jakość).
- 3. Kliknij kartę Paper (Papier).
- 4. Z menu podręcznego Rodzaj papieru wybierz odpowiedni rodzaj papieru.
- 5. Wybierz inne żądane ustawienia drukowania, a następnie kliknij przycisk **Print** (Drukuj).

## Drukowanie w skali szarości

Drukowanie dokumentów w skali odcieni szarości daje możliwość uzyskania efektu czarno-białych zdjęć.

## Aby drukować w skali odcieni szarości (Windows)

- 1. Otwórz okno dialogowe Właściwości drukarki.
- Kliknij kartę Kolor, a następnie opcję Druk w skali szarości w okienku Opcje kolorów.
- 3. Z listy rozwijanej Druk w skali szarości wybierz jedną z poniższych opcji:
  - Szary złożony
  - Tylko szary atrament
- 4. Wybierz inne żądane ustawienia drukowania, a następnie kliknij przycisk **OK**.

## Aby drukować w skali odcieni szarości (Mac)

- 1. Otwórz okno dialogowe **Print** (Drukuj).
- 2. Wybierz okienko Paper Type/Quality (Rodzaj papieru/jakość).
- 3. Kliknij kartę **Paper** (Papier).
- 4. W menu podręcznym Color (Kolor) wybierz opcję Grayscale (Skala szarości).
- 5. Wybierz inne żądane ustawienia drukowania, a następnie kliknij przycisk **Print** (Drukuj).

Uwaga Więcej informacji na temat ustawień koloru w sterowniku drukarki
 można znaleźć w sekcji Zarządzanie kolorami.

## Uzyskiwanie dalszych informacji o sterowniku drukarki HP:

- Windows: Kliknij prawym przyciskiem myszy ikonę HP Digital Imaging Monitor na pasku zadań systemu Windows i wybierz pozycję Uruchom/pokaż Centrum obsługi HP. Kliknij opcję Przewodnik ekranowy i wybierz Pomoc odpowiednią dla używanego urządzenia. W oknie dialogowym drukowania kliknij prawym przyciskiem myszy dowolną opcję i kliknij pole Co to jest?, aby dowiedzieć się więcej o danej opcji.
- Mac: W programie Finder wybierz kolejno polecenia Help (Pomoc), Mac Help (Pomoc dla Macintosha), a następnie polecenia Library (Biblioteka), Printer Help for Mac (Pomoc drukarki dla Macintosha).

## Zmiana domyślnych ustawień drukowania

Jeśli zdjęcia lub dokumenty są często drukowane na papierze tego samego rodzaju i rozmiaru, możną ustawić domyślny zestaw ustawień lub ustawienia użytkownika.

## Aby zmienić domyślne ustawienia drukowania (Windows)

- 1. W Centrum obsługi HP kliknij menu Ustawienia, wskaż polecenie Ustawienia drukowania i kliknij opcję Ustawienia drukarki.
- 2. Wprowadź zmiany w ustawieniach drukowania i kliknij przycisk OK.

## Aby utworzyć ustawienia użytkownika (Mac)

- 1. W menu File (Plik) używanego programu kliknij opcję Print (Drukuj).
- 2. W poszczególnych okienkach wybierz ustawienia, które będą stosowane najczęściej.
- 3. W menu podręcznym **Presets** (Ustawienia użytkownika) wybierz opcję **Save as** (Zapisz jako).
- 4. Wpisz nazwę nowych ustawień użytkownika, a następnie kliknij przycisk OK.

## Poprawianie jakości wydruku w przypadku słabych komputerów

Drukarka HP Photosmart Pro B9180 może drukować duże obrazy w wysokiej rozdzielczości. Dlatego też pliki takich obrazów są bardzo duże. Drukarka polega na zdolności komputera do wydajnego przesyłania dużych plików w czasie drukowania obrazu. Jeśli komputer jest zbyt wolny, np. z powodu procesora lub małej pojemności pamięci RAM, jakość wydruku nie będzie optymalna. Możliwe jest wykonanie kilku czynności, by poprawić jakość wydruku w czasie drukowania ze słabego komputera:

- 1. Zamknij wszystkie otwarte aplikacje poza tą, z której drukujesz. Sprawdź, czy żadne procesy nie działają w tle.
- 2. Zmień opcję zarządzania kolorem na "Zarządzanie przez aplikację." Więcej informacji znajdziesz w Zarządzanie kolorami.
- 3. Nie wyłączaj zarządzania kolorem.
- 4. Jeśli drukujesz poziomy obraz, obróć go do pozycji pionowej i wybierz pozycję pionową w sterowniku przed rozpoczęciem drukowania.
- 5. Zwiększ pojemność pamięci systemowej.
- 6. Zwiększ prędkość procesora lub wymień procesor na szybszy.

# Ustawianie urządzenia HP Photosmart Pro B9100 series jako drukarki domyślnej

## Windows 2000

- 1. Na pasku zadań systemu Windows kliknij przycisk **Start**, wybierz polecenie **Ustawienia** i kliknij opcję **Drukarki**.
- 2. Kliknij prawym przyciskiem myszy ikonę Drukarka HP Photosmart, a następnie opcję Ustaw jako drukarkę domyślną.

### Windows XP

- 1. Na pasku zadań systemu Windows kliknij opcję **Start**, a następnie opcję **Panel** sterowania.
- 2. Otwórz okno Drukarki i faksy.
- 3. Kliknij prawym przyciskiem myszy ikonę Drukarka HP Photosmart, a następnie opcję Ustaw jako drukarkę domyślną.

### Мас

- 1. W menu **System Preferences** (Ustawienia systemu), kliknij opcję **Print& Fax** (Drukarka i faks), a następnie **Printing** Drukowanie.
- Z menu podręcznego Selected printer in Print Dialog (Wybrana drukarka w oknie dialogowym Print) wybierz odpowiednią opcję. Jeśli jako drukarka domyślna ma być używana zawsze ta sama drukarka, wybierz ją z menu. Drukarka domyślna nie zmienia się nawet po drukowaniu na innej drukarce.

Jeśli chcesz, żeby ostatnio używana drukarka zawsze była traktowana jako domyślna, wybierz z menu opcję **Last printer used** (Ostatnio używana drukarka). Drukarka domyślna zmienia się każdorazowo po drukowaniu na innej drukarce.

Rozdział 2

## 3 Zarządzanie kolorami

W tej części zostały opisane następujące zagadnienia:

- Co to jest zarządzanie kolorami
- Używanie przystawki drukowania HP Photosmart do programu Adobe Photoshop®
- Korzystanie z zarządzania kolorami przez aplikację
- Korzystanie z zarządzania kolorami przez drukarkę

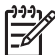

 Uwaga W podręczniku użytkownika termin oprogramowanie drukarki odnosi się do HP Photosmart oprogramowania dostarczanego na płycie CD razem z drukarką. Sterownik drukarki oznacza część oprogramowania drukarki, która nią steruje.

## Co to jest zarządzanie kolorami

Zarządzanie kolorami wpływa na sposób drukowania kolorów na zdjęciach. Ponieważ składniki takie jak drukarka, programy do obróbki graficznej, system operacyjny, aparaty fotograficzne, skanery i monitory wyświetlają kolory w różny sposób, wybrana strategia zarządzania kolorami wpływa na bardziej lub mniej wierne oddawanie kolorów na wydruku.

Zarządzanie kolorami opiera się na przestrzeniach kolorów<sup>1</sup>. Większość urządzeń do pozyskiwania grafiki wykorzystuje przestrzeń kolorów RGB<sup>2</sup>, natomiast drukarki dostępne na rynku działają w oparciu o przestrzeń kolorów CMYK.<sup>3</sup> Różnice pomiędzy tymi przestrzeniami kolorów mogą sprawić, że wydrukowane zdjęcia będą wyraźnie różniły się od oglądanych na monitorze.

Zarządzanie kolorami jest to rozległa i skomplikowana dziedzina, dlatego szczegółowy opis wykracza poza zakres tego podręcznika. Przytoczymy zaledwie kilka typowych przykładów. Więcej informacji można znaleźć w dokumentacji programów do obróbki graficznej innych producentów lub w witrynie sieci Web firmy HP. Przejdź do strony www.hp.com/support, wybierz swój kraj/region i język, a następnie wpisz HP Photosmart Pro B9100 w oknie wyszukiwania **nazwa/ produkt**. Naciśnij klawisz ENTER, a następnie wybierz drukarkę HP Photosmart Pro B9100 series. W polu wyszukiwania **Pytanie lub słowa kluczowe** wpisz zarządzanie kolorami i naciśnij klawisz ENTER. Kliknij temat, który chcesz zobaczyć.

<sup>1</sup> Trójwymiarowe modele matematyczne zawierające klasyfikację kolorów

<sup>2</sup> W przestrzeni kolorów RGB barwy są tworzone przez zmieszanie koloru czerwonego, zielonego i jasnoniebieskiego. W technikach opartych na wykorzystaniu światła (monitory, skanery i aparaty cyfrowe) stosuje się przestrzeń kolorów RGB.

<sup>3</sup> Przestrzeń kolorów CMYK stosowana w drukarstwie opiera się na właściwości pochłaniania światła przez atrament naniesiony na papier. Skrót ang. CMYK oznacza kolory używane w procesie drukowania czterokolorowego: błękitny, amarantowy, żółty i czarny.

### Wybór strategii zarządzania kolorami

| Używanie przystawki<br>drukowania<br>HP Photosmart do<br>programu Adobe<br>Photoshop®.                                                                                                    | Korzystanie z<br>zarządzania kolorami<br>przez aplikację.                                                                                                    | Korzystanie z<br>zarządzania kolorami<br>przez drukarkę.                                                                             |
|----------------------------------------------------------------------------------------------------|----------------------------------------------------------------------------------------------------|----------------------------------------------------------------------------------------------------|
| <ul> <li>Zaawansowane<br/>zarządzanie kolorami</li> <li>Wykorzystuje<br/>algorytmy Adobe<br/>Photoshop do<br/>uzyskania wydruków<br/>o wysokiej<br/>rozdzielczości</li> <li>Pojedyncze okno<br/>dialogowe z<br/>najczęściej<br/>używanymi<br/>ustawieniami<br/>zarządzania kolorami</li> </ul> | <ul> <li>Zaawansowane<br/>zarządzanie kolorami</li> <li>Wykorzystuje<br/>algorytmy Adobe<br/>Photoshop do<br/>uzyskania wydruków<br/>o wysokiej<br/>rozdzielczości</li> <li>Kilka okien<br/>dialogowych dla<br/>wszystkich ustawień<br/>zarządzania kolorami</li> </ul> | <ul> <li>Proste zarządzanie kolorami</li> <li>Wykorzystuje ustawienia sterownika drukarki w zakresie zarządzania kolorami</li> </ul> |

L · Wskazówka 1 Funkcje zarządzania kolorami mogą być włączone

jednocześnie w sterowniku drukarki i w programie, np. w Adobe<sup>®</sup> Photoshop.<sup>®</sup> Takie podwójne korygowanie kolorów przynosi niezadowalające rezultaty. Należy korzystać z funkcji zarządzania kolorami przez drukarkę albo przez aplikację, ale nie z obu naraz.

**Wskazówka 2** Kolory drukarki powinny być regularnie kalibrowane, aby zapewnić powtarzalną i dokładną reprodukcję kolorów na wszystkich obsługiwanych rodzajach papieru. Patrz sekcja Wyrównywanie i kalibrowanie drukarki.

# Używanie przystawki drukowania HP Photosmart do programu Adobe Photoshop<sup>®</sup>

Przystawka drukowania HP Photosmart Pro do programu Adobe Photoshop ułatwia proces drukowania i upraszcza profesjonalne zarządzanie kolorami. Przystawka jest wyświetlana jako centralne okno dialogowe do zarządzania kolorami i do zmiany innych ustawień drukarki. Ponieważ przystawka zawiera zarówno ustawienia sterownika drukarki, jak i okno dialogowe programu Adobe Photoshop **Drukowanie i podgląd**, nie wymaga przedzierania się przez labirynt okien dialogowych przy każdym drukowaniu.

Przystawka drukowania HP Photosmart do programu Adobe Photoshop jest instalowana automatycznie z HP Photosmart oprogramowaniem drukarki pod warunkiem, że na tym samym komputerze jest zainstalowany program Adobe Photoshop 7.0.

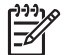

**Uwaga** Adobe Photoshop jest to odrębny program od zewnętrznego producenta i nie jest dołączony do drukarki.

Dalsze informacje na temat zarządzania kolorami za pomocą aplikacji można znaleźć w sekcji Korzystanie z zarządzania kolorami przez aplikację.

## Uruchamianie Przystawki drukowania HP Photosmart

### Aby uruchomić przystawkę

- 1. Otwórz obraz w programie Adobe Photoshop.
- Wybierz polecenie Plik, następnie wskaż opcję Automatycznie i kliknij polecenie przystawka Photosmart Pro....

W okienku podglądu drukowania w oknie dialogowym przystawki pokazany jest bieżący obraz w odpowiedniej skali, z zachowaniem rzeczywistego współczynnika proporcji. Jeśli są obecne brzegi papieru, będą one wyświetlane w odpowiedniej skali i w rzeczywistym położeniu. Rozmiary obrazu można zmieniać za pomocą uchwytów. Obraz może być obracany i przycinany metodą przeciągania.

## Zmiana ustawień domyślnych przystawki drukowania HP Photosmart

### Aby zmienić ustawienia domyślne przystawki

- 1. Otwórz obraz w programie Adobe Photoshop.
- Wybierz polecenie Plik, następnie wskaż opcję Automatycznie i kliknij polecenie przystawka Photosmart Pro....
- 3. Zmień ustawienia przystawki drukowania HP Photosmart.
- 4. Kliknij przycisk Gotowe.

## Instalacja przystawki drukowania HP Photosmart

Przystawka drukowania HP Photosmart do programu Adobe Photoshop jest instalowana automatycznie z HP Photosmart oprogramowaniem drukarki pod warunkiem, że na tym samym komputerze jest zainstalowany program Adobe Photoshop. Jeśli program Adobe Photoshop był instalowany po zainstalowaniu oprogramowania drukarki, przystawkę drukowania HP Photosmart można zainstalować osobno.

#### Aby zainstalować przystawkę drukowania HP Photosmart (Windows)

- 1. Włóż dysk CD drukarki HP Photosmart do napędu CD-ROM komputera.
- 2. Kliknij opcję **Zainstaluj drukarkę Photosmart Pro** i wykonuj instrukcje pojawiające się na ekranie.

#### Aby zainstalować przystawkę drukowania HP Photosmart (Mac)

- 1. Kliknij wyświetloną na pasku narzędzi Dock (Dok) ikonę **HP Device Manager**. Jeśli brak ikony **HP Device Manager** na pasku narzędzi Dock (Dok), wybierz kolejno opcje **Applications** (Aplikacje), **Hewlett-Packard** i **HP Device Manager**.
- 2. Kliknij opcję Maintain Printer (Konserwacja drukarki).

- 3. Wybierz drukarkę z listy, a następnie kliknij polecenie **Launch Utility** (uruchom program użytkowy). Pojawi się okno HP Printer Utility (Narzędzie drukarki HP).
- 4. Kliknij opcję **Photosmart Pro print plug-in for Adobe Photoshop** (Przystawka drukowania Photosmart Pro do programu Adobe Photoshop).
- 5. Kliknij przycisk **Install Photosmart Pro print** (Zainstaluj drukarkę Photosmart Pro).

## Korzystanie z zarządzania kolorami przez aplikację

Zarządzanie kolorami przez aplikację zapewnia pełniejszą kontrolę niż przez drukarkę, ale jest bardziej złożone i wymaga wykonania większej liczby czynności.

Korzystanie z zarządzania kolorami przez aplikację pociąga za sobą:

- Używanie profili urządzeń: Aplikacja zarządza kolorami, korzystając z plików zwanych profilami urządzeń ICC<sup>4</sup>. Profil ICC zawiera określenie przestrzeni kolorów używanej przez urządzenie. W składniku oprogramowania odpowiedzialnym za system zarządzania kolorami profile te służą do konwertowania kolorów pomiędzy przestrzeniami kolorów poszczególnych urządzeń. Podczas instalowania oprogramowania drukarki HP Photosmart Pro B9100 series automatycznie instalowane są profile HP ICC drukarki.
- Kalibracja monitora: Monitory wraz z upływem czasu wykazują oznaki pogorszenia jakości kolorów, co może zakłócić drukowanie fotografii o profesjonalnej jakości. W rezultacie profil ICC dostarczany z większością nowych monitorów stopniowo staje się nieprawidłowy i nie odzwierciedla właściwie przestrzeni kolorów dostępnej w urządzeniu. Najlepszym sposobem na uzyskanie dokładnie zdefiniowanej przestrzeni kolorów dostępnej na monitorze jest kalibracja monitora co najmniej raz w miesiącu w celu wykonania niestandardowego profilu ICC. Monitor może być kalibrowany wizualnie, przy użyciu systemu lub programu użytkowego, np. Adobe Gamma. Jednakże tego typu kalibrowanie nie spełnia wymagań wysokiej jakości, oczekiwanej w profesjonalnej fotografii. Profesjonaliści zazwyczaj inwestują w zestaw do kalibracji, składający się z oprogramowania i sprzętu sprawdzającego bieżący stan środowiska RGB na monitorze oraz zapisującego niestandardowy profil ICC. Zestawy do kalibracji monitorów można uzyskać od firm GretagMacBeth, Monaco Systems, LaCie i od innych producentów.

Aby drukować z użyciem funkcji zarządzania kolorami przez aplikację, należy zmienić ustawienia sterownika drukarki i programu do edycji grafiki. Poniżej podano przykład typowego zadania drukowania z użyciem zarządzania kolorami przez aplikację Adobe Photoshop (wersja 7 lub CS). Szczegółowe instrukcje zarządzania kolorami produktu można znaleźć w dokumentacji dostarczonej razem z programem do edycji grafiki.

## Aby drukować przy użyciu funkcji zarządzania kolorami przez aplikację

- 1. Otwórz w programie Adobe Photoshop fotografię, którą chcesz wydrukować.
- 2. Wybierz opcję **Plik**, następnie w programie Adobe Photoshop kliknij polecenie **Drukowanie i podgląd**.
- 3. W oknie dialogowym **Drukowanie i podgląd** zaznacz opcję **Pokaż więcej opcji**, a następnie z listy rozwijanej wybierz opcję **Zarządzanie kolorami**.

<sup>4</sup> International Color Consortium. ICC umożliwia zarządzanie kolorami według profili. Dalsze informacje na ten temat można znaleźć na stronie www.color.org.

- 4. W części Obszar wydruku okna dialogowego Drukowanie i podgląd wybierz odpowiedni HP Photosmart Pro B9100 series profil dla używanego papieru i zestawu atramentów. Podczas instalowania oprogramowania drukarki HP Photosmart automatycznie zapisywanych jest kilka profili.
- 5. Z listy rozwijanej **Metoda** wybierz opcję **Wzrokowo**. Zaleca się też wybranie opcji Użyj kompensacji czarnego punktu.
- 6. W oknie dialogowym **Drukowanie i podgląd** kliknij opcję **Ustawienia strony**, ustaw stronę odpowiednio do bieżącego obrazu i kliknij przycisk **OK**.
- 7. Kliknij przycisk Drukuj.

## W systemie Windows

- a. W oknie dialogowym Drukuj kliknij przycisk Właściwości.
- b. W oknie dialogowym **Drukuj** kliknij kartę **Kolor**.
- c. W obszarze Zarządzanie kolorami okna dialogowego Drukuj wybierz opcję Zarządzanie przez aplikację i kliknij przycisk OK.
- d. Kliknij kartę **Właściwości**, z listy rozwijanej **Rodzaj papieru** wybierz odpowiedni rodzaj papieru, a następnie kliknij przycisk **OK**.
- e. Kliknij przycisk OK.

## Użytkownicy komputerów Mac

- a. W oknie dialogowym **Print** (Drukuj) wybierz opcję **Paper Type/Quality** (Typ papieru/Jakość).
- b. Z menu podręcznego **Colors** (Kolory) wybierz opcję **Application Managed Colors** (Zarządzanie kolorami przez aplikację).
- c. W menu podręcznym Paper (Papier) wybierz odpowiedni rodzaj papieru.
- 8. Kliknij przycisk Drukuj.

## Korzystanie z zarządzania kolorami przez drukarkę

Drukarka HP Photosmart Pro B9100 series jest wyposażona w łatwą do skonfigurowania funkcję automatycznego zarządzania kolorami. Zarządzanie kolorami przez drukarkę pozwala uzyskać atrakcyjne rezultaty i jest odpowiednie dla wielu użytkowników.

Z przedstawionej niżej listy wybierz odpowiednie ustawienia przestrzeni kolorów drukarki w oparciu o przestrzeń kolorów używaną przez urządzenie do pozyskiwania grafiki i wykorzystywane profile ICC. Zmień ustawienia na karcie **Kolory** (Windows) lub w okienku **Paper Type/Quality** (Rodzaj/Jakość papieru) (Mac). Przykład sposobu zmiany tych ustawień można znaleźć w sekcji Aby drukować przy użyciu funkcji zarządzania kolorami przez drukarkę.

| Ustawienie                                                                                                    | Kiedy należy je stosować                                                                                                    |
|----------------------------------------------------------------------------------------------------|----------------------------------------------------------------------------------------------------|
| <b>Colorsmart/sRGB</b> (Ustawienie domyślne)                                                                                                    | Gdy aparat cyfrowy, skaner lub oprogramowanie do edycji grafiki isotractivnica na se POP                                                                  |
| Sterownik drukarki jest ustawiony<br>domyślnie na Colorsmart/sRGB,<br>ponieważ większość urządzeń, takich<br>jak monitory, aparaty i skanery<br>wykorzystuje przestrzeń sRGB.<br>Drukarka ustawiona w tym trybie<br>konwertuje kolory z sRGB na kolory<br>atramentu drukarki.   | <ul> <li>Aby korzystać z najłatwiejszej,<br/>najbardziej podstawowej formy<br/>zarządzania kolorami.</li> <li>Gdy nie stosuje się profili ICC.</li> </ul> |
| Wskazówka Nie należy używać<br>tego trybu w przypadku<br>zarządzania kolorami za pomocą<br>profili ICC i wykorzystywanego<br>oprogramowania. Podwójne<br>konwertowanie kolorów: najpierw<br>przez program, a następnie<br>przez sterownik drukarki<br>pogarsza wierność koloru. |                                                                                                    |

## Ustawienia przestrzeni kolorów sterownika drukarki
| Ustawienie                                                                                                    | Kie | dy należy je stosować                                                                                                    |
|----------------------------------------------------------------------------------------------------|-----|----------------------------------------------------------------------------------------------------|
| Adobe RGB lub Adobe RGB (1998)<br>Niektóre urządzenia pozyskiwania<br>grafiki posiadają ustawienie Adobe<br>RGB, które stanowi rozszerzoną wersję<br>przestrzeni kolorów sRGB<br>zaprojektowaną dla fotografii cyfrowej z<br>wysoką wiernością przedstawiania<br>kolorów. Drukarka ustawiona w tym<br>trybie konwertuje kolory z Adobe RGB<br>na kolory atramentu drukarki.                                                               | •   | Gdy aparat cyfrowy, skaner lub<br>oprogramowanie do edycji grafiki<br>jest ustawione na Adobe RGB<br>Do druku fotografii cyfrowych<br>wysokiej jakości<br>Gdy nie stosuje się profili ICC.                              |
| Wskazówka Nie należy używać<br>tego trybu w przypadku<br>zarządzania kolorami za pomocą<br>profili ICC i wykorzystywanego<br>oprogramowania. Podwójne<br>konwertowanie kolorów: najpierw<br>przez program, a następnie<br>przez sterownik drukarki<br>pogarsza wierność koloru.                                                                                                    |     |                                                                                                    |
| Zarządzanie kolorami przez aplikację<br>Zarządzanie kolorami przez aplikację<br>umożliwia programowi do edycji grafiki<br>konwertowanie przestrzeni kolorów<br>obrazu na kolory atramentu drukarki.<br>Miejscem konwersji jest program do<br>edycji grafiki. W tym trybie drukarka nie<br>bierze udziału w zarządzaniu kolorami.<br>Korzystanie z zarządzania kolorami<br>przez aplikację wymaga zmiany<br>ustawień drukarki i programów. | •   | Gdy używane mają być funkcje<br>zarządzania kolorami programu do<br>edycji grafiki, np. Adobe Photoshop<br>Aby uzyskać najpełniejszą kontrolę<br>nad jakością odwzorowania barw.<br>Gdy chcesz korzystać z profili ICC. |
| Konieczne jest też utworzenie profili ICC<br>dla wszystkich urządzeń. Aby uzyskać<br>więcej informacji, patrz Korzystanie z<br>zarządzania kolorami przez aplikację.                                                                                                    |     |                                                                                                    |

Aby drukować z użyciem funkcji zarządzania kolorami wbudowaną w drukarkę HP Photosmart Pro B9100 series, należy zmienić ustawienia sterownika drukarki i programu do edycji grafiki. Poniżej znajduje się przykład typowego zadania drukowania z użyciem zarządzania kolorami przez drukarkę i przez aplikację Adobe Photoshop (wersja 7 lub CS).

#### Aby drukować przy użyciu funkcji zarządzania kolorami przez drukarkę

- 1. Otwórz w programie Adobe Photoshop plik, który chcesz wydrukować.
- 2. Wybierz opcję **Plik**, następnie w programie Adobe Photoshop kliknij polecenie **Drukowanie i podgląd**. W oknie dialogowym **Drukowanie i podgląd** zaznacz

opcję **Pokaż więcej opcji**, a następnie z listy rozwijanej wybierz opcję **Zarządzanie kolorami**.

- W części Obszar wydruku okna dialogowego Drukowanie i podgląd wybierz to samo ustawienie przestrzeni kolorów RGB, które ma być używane w sterowniku drukarki (Windows). Najczęściej będzie to sRGB lub Adobe RGB. Na komputerze Mac wybierz natomiast opcję Printer Color Management (Zarządzanie kolorami przez drukarkę).
- W oknie dialogowym Print with Preview (Drukowanie i podgląd) kliknij opcję Page Setup (Ustawienia strony), ustaw stronę odpowiednio do bieżącego obrazu i kliknij przycisk OK.
- 5. Kliknij przycisk Print (Drukuj).

#### W systemie Windows

- a. W oknie dialogowym Drukuj kliknij przycisk Właściwości.
- b. W oknie dialogowym Właściwości kliknij kartę Kolor.
- c. Z listy rozwijanej Zarządzanie kolorami wybierz przestrzeń kolorów.
  - Colorsmart/sRGB (Ustawienie domyślne)
  - AdobeRGB

Wybierz tę samą przestrzeń kolorów, jaka była wybrana jako przestrzeń robocza RGB w oknie dialogowym **Ustawienia kolorów** programu Adobe Photoshop.

d. Kliknij kartę **Właściwości**, z listy rozwijanej **Rodzaj papieru** wybierz odpowiedni rodzaj papieru, a następnie kliknij przycisk **OK**.

#### Użytkownicy komputerów Mac

- a. W oknie dialogowym **Print** (Drukuj) wybierz opcję **Paper Type/Quality** (Typ papieru/Jakość).
- W oknie dialogowym **Drukuj** wybierz przestrzeń kolorów z menu podręcznego **Color** (Kolory):
  - Colorsmart/sRGB
  - AdobeRGB

Wybierz tę samą przestrzeń kolorów, jaka była wybrana jako przestrzeń robocza RGB w oknie dialogowym **Ustawienia kolorów** programu Adobe Photoshop.

6. Kliknij przycisk OK.

# 4 Obsługa i konserwacja

W tej części zostały opisane następujące zagadnienia:

- Drukarka powinna być włączona.
- Wymiana kaset z atramentem
- Wymiana uszkodzonych głowic drukujących
- Czyszczenie drukarki
- Wyrównywanie i kalibrowanie drukarki
- Drukowanie strony testowej
- Drukowanie strony próbnej
- Pobieranie aktualizacji oprogramowania drukarki
- Odinstalowywanie oprogramowania drukarki

Zastosowanie się do wskazówek zamieszczonych w tej sekcji pozwoli przedłużyć okres użytkowania drukarki i materiałów eksploatacyjnych oraz zapewnić najwyższą jakość wydruku.

## Drukarka powinna być włączona.

Firma HP zaleca pozostawienie drukarki zawsze podłączonej do prądu i włączonej, aby mogła wykonywać okresowo automatyczne czynności konserwacyjne. Wyłączenie drukarki na dłuższy okres czasu powoduje spadek jakości drukowania, konieczność uruchomienia automatycznych czynności konserwacyjnych, a nawet wymiany jednej lub kilku głowic drukujących.

Drukarka wykonuje automatyczne czynności konserwacyjne po 24 lub więcej godzinach stanu bezczynności. Ilość czasu potrzebna na wykonanie czynności konserwacyjnych zależy od okresu, w jakim drukarka znajdowała się w stanie bezczynności. W ramach czynności konserwacyjnych czujnik stanu dysz sprawdza, czy na dyszach głowic nie ma zabrudzeń, jeśli to możliwe, czyści je, a w razie potrzeby zamienia dysze. Więcej informacji na temat czyszczenia głowic drukujących można znaleźć w sekcjach Automatyczne czyszczenie głowic drukujących i Ręczne czyszczenie dysz głowic drukujących.

## Wymiana kaset z atramentem

Informacje dotyczące instalowania kaset z atramentem i głowic drukujących po zakupieniu drukarki można znaleźć w podręczniku *Szybki start*.

W celu zapewnienia optymalnych wyników drukowania firma HP zaleca korzystanie wyłącznie z kaset z atramentem HP. Założenie nieprawidłowych kaset może być przyczyną unieważnienia gwarancji.

HP nie zaleca modyfikowania ani uzupełniania kaset HP. Uszkodzenie powstałe w wyniku modyfikacji lub powtórnego napełnienia kaset drukujących HP nie jest objęte gwarancją firmy HP.

W celu zapewnienia najwyższej jakości druku firma HP zaleca instalowanie wszelkich kaset z atramentem zakupionych w punktach sprzedaży detalicznej przed datą umieszczoną na opakowaniu.

Pakiety z kasetami z atramentem należy otwierać bezpośrednio przed ich założeniem.

#### Sprawdzanie poziomów atramentu

#### Aby sprawdzić poziomy atramentu za pomocą drukarki

- 1. Naciśnij przycisk Menu na drukarce.
- 2. Naciśnij i przytrzymaj przycisk ▶, aż na ekranie drukarki pojawi się napis Pokaż poziom atramentu w %.
- 3. Naciśnij przycisk OK.
- 4. Aby wyświetlić poziom atramentu w poszczególnych kasetach z atramentem, naciśnij przycisk **▶**.

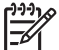

**Uwaga** Pokazane poziomy atramentu są tylko szacunkiem. Prawdziwe poziomy atramentu mogą być inne.

#### Aby sprawdzić poziomy atramentu za pomocą komputera (Windows)

- Kliknij prawym przyciskiem myszy ikonę HP Digital Imaging Monitor po prawej stronie na pasku zadań systemu Windows i wybierz pozycję Uruchom/pokaż Centrum obsługi HP.
- 2. Kliknij pozycję Ustawienia i wybierz opcję Stan.
- 3. Kliknij ikonę Szacunkowe poziomy atramentu.

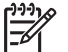

**Uwaga** Pokazane poziomy atramentu są tylko szacunkiem. Prawdziwe poziomy atramentu mogą być inne.

#### Sprawdzanie poziomów atramentu za pomocą komputera (Mac)

- 1. Kliknij ikonę HP Photosmart studio na pasku narzędzi Dock (Dok).
- 2. Kliknij kartę Devices (Urządzenia).
- Z menu podręcznego Settings (Ustawienia) wybierz polecenie Maintain Printer (Konserwacja drukarki).
- 4. Kliknij przycisk Launch Utility (Uruchom program użytkowy).
- 5. Wybierz okienko Supplies Status (Stan materiałów eksploatacyjnych).

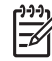

Uwaga Pokazane poziomy atramentu są tylko szacunkiem. Prawdziwe poziomy atramentu mogą być inne.

#### Wymiana kaset z atramentem

Aby drukarka działała prawidłowo, należy zainstalować osiem poniższych kaset z atramentem:

- Kaseta z czarnym fotograficznym atramentem pigmentowym HP 38 (PK)
- Kaseta z jasnoszarym atramentem pigmentowym HP 38 (LG)
- Kaseta z czarnym matowym atramentem pigmentowym HP 38 (MK)
- Kaseta z błękitnym atramentem pigmentowym HP 38 (C)
- Kaseta z amarantowym atramentem pigmentowym HP 38 (M)
- Kaseta z żółtym atramentem pigmentowym HP 38 (Y)

- Kaseta z jasnoamarantowym atramentem pigmentowym HP 38 (LM)
- Kaseta z jasnobłękitnym atramentem pigmentowym HP 38 (LC)

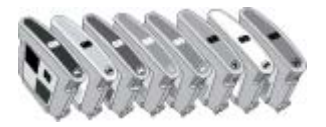

Przed wymianą kaset z atramentem należy sprawdzić, czy są używane prawidłowe kasety.

#### Aby wymienić kasety z atramentem

1. Otwórz drzwiczki dostępu do kaset z atramentem, naciskając wypukłe fragmenty u góry drzwiczek, aż usłyszysz kliknięcie.

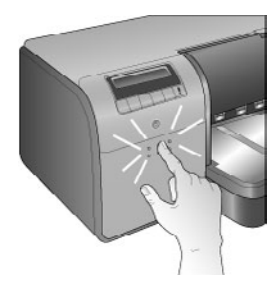

- Wyjmij kasety z atramentem wymagające wymiany. Chwyć kasetę i wyciągnij ją z komory.
- 3. Przed otwarciem opakowań nowych kaset z atramentem wstrząśnij je mocno co najmniej sześć razy.

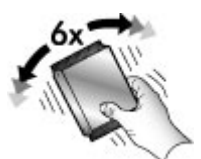

 Rozpakuj kasety z atramentem i wstaw każdą kasetę do komory oznaczonej jego kolorem, w pozycji jak na rysunku. Aby zapewnić odpowiednią styczność, dociśnij mocno kasety.

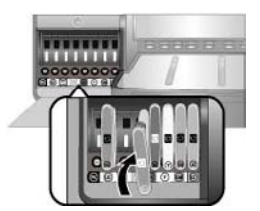

5. Zamknij drzwiczki dostępu do kaset z atramentem.

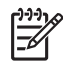

**Uwaga** Do pracy drukarki konieczne jest zamontowanie wszystkich ośmiu kaset i czterech głowic drukujących. Jeśli zakładasz po raz pierwszy kasety z atramentem i głowice do drukarki, przeczytaj podręcznik *Szybki start*, aby uzyskać informacje o wstępnym przygotowaniu kaset i głowic. Jeśli głowice drukujące wymagają wymiany, patrz sekcja Wymiana uszkodzonych głowic drukujących.

Przestrzeganie poniższych wskazówek ułatwi konserwację kaset z atramentem HP i zapewni powtarzalną jakość wydruku.

 Wszystkie nieużywane kasety z atramentem należy przechowywać w zamkniętych, oryginalnych opakowaniach aż do momentu użycia. Kasety z atramentem należy przechowywać w temperaturze pokojowej (15–35 stopni Celsjusza).

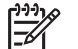

Uwaga Każda kaseta z atramentem ma datę przydatności do użycia. Po otrzymaniu monitu dotyczącego przekroczenia daty przydatności atramentu można nadal drukować po naciśnięciu przycisku OK na panelu sterowania. Firma HP zaleca wymianę przeterminowanych kaset z atramentem. Firma HP nie może zagwarantować odpowiedniej jakości i niezawodności przeterminowanych kaset.

 Dopóki drukarka nie będzie gotowa do zainstalowania kaset z atramentem, nie wolno odklejać plastikowej taśmy zakrywającej złote styki. W przypadku usunięcia taśmy z kasety nie należy podejmować próby ponownego jej założenia. Ponowne nakładanie taśmy spowoduje uszkodzenie kasety z atramentem.

# Wymiana uszkodzonych głowic drukujących

Jeśli na ekranie drukarki pojawi się monit o wymianę głowicy drukującej, należy najpierw podjąć próbę oczyszczenia głowic drukujących. Patrz sekcja Automatyczne czyszczenie głowic drukujących. Jeśli po oczyszczeniu głowic na ekranie drukarki nadal jest wyświetlany monit o wymianę, zadzwoń do serwisu HP. Jeśli obsługa poinformuje, że głowica wymaga wymiany, kup nową głowice drukującą i postępuj zgodnie z tą instrukcją. Informacje o możliwości zakupu głowic drukujących można znaleźć na stronach internetowych pod adresem:

- www.hpshopping.com (USA)
- www.hpshopping.ca (Kanada)
- www.hp.com/eur/hpoptions (Europa)
- www.hp.com (wszystkie pozostałe regiony/kraje)

Dla prawidłowego działania, wszystkie wymienione cztery głowice muszą być zainstalowane i być w dobrym stanie:

- Głowica drukująca HP 70 Photo Black/Light Gray
- Głowica drukująca HP 70 Matte Black/Cyan
- Głowica drukująca HP 70 Magenta/Yellow
- Jasnoamarantowa/jasnobłękitna głowica drukująca HP 70

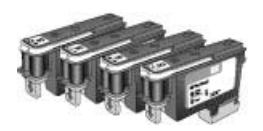

#### Aby wymienić głowice drukujące

- 1. Otwórz drzwiczki górne.
- 2. Naciśnij i przytrzymaj przycisk **OK**, aż stanowisko głowic przesunie się w lewą stronę i zatrzyma.
- Podnieś niebieską pokrywę stanowiska głowic drukujących. Przed rozpoczęciem znajdź metalowe mocowania pokrywy. Pociągnij pokrywę za uchwyt, aż wypnie się z metalowego zamka, podnieś ją i zdejmij.

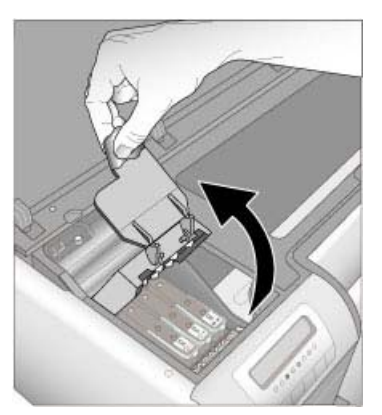

- 4. Wyjmij zużytą głowicę. W tym celu: podnieś niebieski, składany uchwyt głowicy i za jego pomocą wyciągnij głowicę prosto ze szczeliny.
- 5. Przed otwarciem opakowań nowych głowic drukujących wstrząśnij je mocno co najmniej sześć razy.

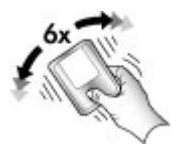

6. Unieś głowicę drukującą. Należy uważać, by nie dotknąć złotych styków głowicy drukującej. Szczególnie należy uważać, aby nie zarysować styków paznokciami.

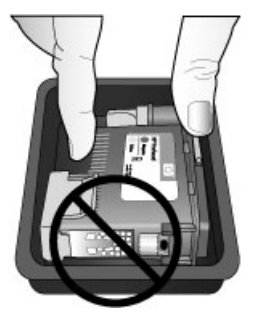

7. Zdejmij i wyrzuć pomarańczowe pokrywki ochronne głowicy drukującej. Nie dotykaj złotych styków głowicy drukującej.

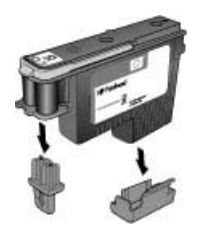

- 8. Otwórz nasączony wacik znajdujący się wewnątrz opakowania głowicy drukującej.
- 9. Przetrzyj dysze głowicy drukującej spienionym końcem wacika. Przetrzyj wzdłuż długości dysz co najmniej 3 razy.

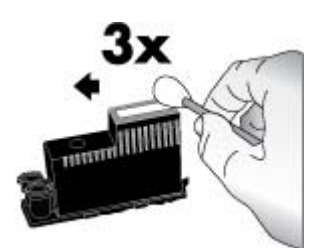

10. Włóż nową głowicę do komory oznaczonej odpowiednim kolorem, w pozycji jak na rysunku. Dociśnij głowicę drukującą aż do oporu. Głowica drukująca jest tak zaprojektowana, aby można było ją wsuwać tylko w jednym położeniu.

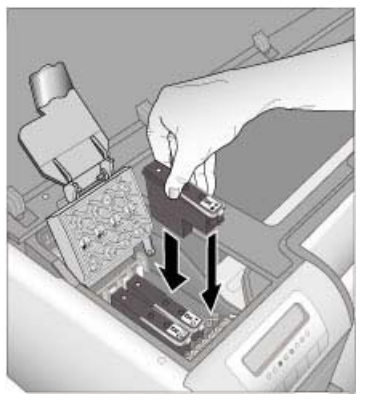

- 11. Pochyl otwartą pokrywę stanowiska głowic drukujących tak, aby zapięła się na metalowych mocowaniach i opuść pokrywę z powrotem do pierwotnego położenia.
- 12. Zamknij drzwiczki górne.

Drukarka rozpocznie automatycznie wyrównywanie głowicy drukującej i kalibrację kolorów. Sprawdź, czy w głównym zasobniku znajduje się **Papier fotograficzny HP Advanced - błyszczący**, a następnie kliknij **OK** by przeprowadzić wyrównanie i kalibrację. Informacje na temat wyrównywania i kalibracji można znaleźć w sekcji Wyrównywanie i kalibrowanie drukarki.

# Czyszczenie drukarki

Aby uzyskać najlepsze możliwe rezultaty, należy utrzymywać obudowę drukarki w czystości. W przypadku zauważenia pozostałości atramentu na drukarce należy wyczyścić zabrudzenia w sposób opisany poniżej.

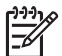

Uwaga Nie należy czyścić wnętrza drukarki.

#### Czyszczenie drukarki

#### Czyszczenie obudowy drukarki

- 1. Wyłącz drukarkę, naciskając przycisk Włącz.
- Wytrzyj obudowę drukarki miękką szmatką lekko zwilżoną wodą. Dokładnie zetrzyj wszelkie resztki atramentu znajdujące się na zasobniku wyjściowym.

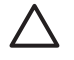

**Przestroga** Nie należy używać żadnych środków czyszczących. Domowe środki czystości i detergenty mogą uszkodzić powłokę obudowy drukarki.

3. Naciśnij przycisk Włącz, aby włączyć drukarkę.

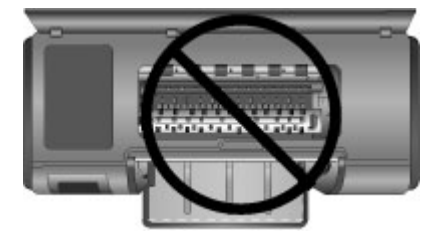

Nie wolno czyścić wnętrza drukarki

#### Automatyczne czyszczenie głowic drukujących

Jeżeli na drukowanych fotografiach pojawią się białe linie lub jednokolorowe smugi, prawdopodobnie głowice drukujące wymagają czyszczenia.

#### Automatyczne czyszczenie głowic drukujących

- 1. Naciśnij przycisk Menu na panelu sterowania drukarki.
- 2. Wybierz polecenie Oczyść głowice drukujące, a następnie naciśnij przycisk OK.
- Postępując zgodnie z instrukcjami wyświetlanymi na ekranie drukarki, załaduj papier, aby umożliwić wydrukowanie strony testowej po oczyszczeniu głowic drukujących. Użyj zwykłego papieru formatu Letter lub A4 aby zaoszczędzić papier fotograficzny.
- 4. Naciśnij przycisk **OK**, aby rozpocząć czyszczenie głowic drukujących.

Jeżeli na stronie testowej ponownie pojawią się białe linie lub jednokolorowe smugi, prawdopodobnie należy ręcznie oczyścić dysze głowic drukujących. Aby uzyskać więcej informacji, patrz Ręczne czyszczenie dysz głowic drukujących.

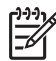

**Uwaga 1** Nie należy zbyt często czyścić głowic drukujących, aby uniknąć nadmiernego zużycia atramentu.

**Uwaga 2** Jeżeli na ekranie drukarki pojawi się monit informujący o konieczności wymiany głowicy drukującej, należy najpierw automatycznie wyczyścić głowice drukujące zgodnie instrukcją zamieszczoną powyżej. W razie potrzeby należy również wykonać czyszczenie ręczne. Jeżeli po czyszczeniu na ekranie drukarki jest nadal wyświetlany monit o konieczności wymiany, należy wezwać serwis firmy HP. Jeżeli pracownik serwisu poinformuje, że głowica wymaga wymiany, przejdź do sekcji Wymiana uszkodzonych głowic drukujących, aby uzyskać dalsze informacje.

#### Ręczne czyszczenie dysz głowic drukujących

Jeżeli drukarka jest eksploatowana w środowisku, w którym występuje kurz i pył, osady gromadzące się na złotych dyszach mogą być przyczyną problemów podczas drukowania. Jeżeli po automatycznym czyszczeniu głowic drukujących przy użyciu procedury **Oczyść głowice drukujące** z panelu sterowania nadal występują problemy z jakością wydruków, należy ręcznie wyczyścić dysze głowic drukujących zgodnie z poniższymi instrukcjami.

#### Czyszczenie dysz głowic drukujących

- 1. W celu wyczyszczenia dysz głowic drukujących przygotuj następujące materiały:
  - Woda destylowana (woda z kranu może zawierać zanieczyszczenia, które mogą uszkodzić kasetę z atramentem).
  - Waciki bawełniane lub wykonane z innego miękkiego materiału, który nie będzie zostawiał włókien na kasetach z atramentem. Nie należy używać produktów papierowych, np. filtrów do ekspresu do kawy ani chusteczek higienicznych.
  - Arkusze papieru lub ręczniki papierowe, na których zostaną położone głowice drukujące.
- 2. Otwórz górne drzwiczki drukarki.
- Naciśnij i przytrzymaj przycisk OK, aż stanowisko głowic drukujących przesunie się i zatrzyma z lewej strony.
- 4. Podnieś pokrywę stanowiska głowic drukujących.
- 5. Wyjmij głowicę drukującą i połóż ją na kawałku papieru, tak aby płytka z otworami dysz atramentowych była skierowana do góry.

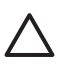

**Przestroga 1** Nie należy dotykać palcami złotych styków ani płytki z otworami dysz atramentowych. Dotykanie tych części może spowodować zatkanie dyszy, problemy z atramentem lub wadliwe połączenie elektryczne.

**Przestroga 2** Po wyjęciu głowic drukujących nie należy trzymać ich poza drukarką dłużej niż 30 minut. Dysze atramentowe pozostawione bez osłony przez dłuższy czas mogą wyschnąć i powodować problemy podczas drukowania.

- 6. Delikatnie zwilż bawełniany wacik wodą destylowaną i wyciśnij nadmiar wody, dociskając wacik do czystej powierzchni plastikowej lub ceramicznej. Do wyciskania nadmiaru wody z wacika nie należy używać palców, ponieważ tłuszcz z palców może zanieczyścić wacik.
- 7. Delikatnie przetrzyj głowicę drukującą bawełnianym wacikiem wzdłuż długości płytki dysz.

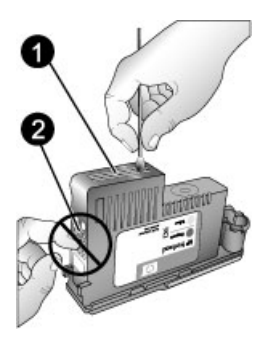

- 1 Płytka z otworami dysz atramentowych
- 2 Nie należy dotykać ani czyścić złotych styków
- 8. Powtarzaj czynności opisane w punktach 6 i 7 aż do chwili, kiedy na czystym waciku nie będą widoczne resztki atramentu lub kurzu.
- 9. Włóż głowice drukujące z powrotem do drukarki i zamknij górne drzwiczki.

Drukarka rozpocznie automatycznie wyrównywanie głowicy drukującej i kalibrację kolorów. Sprawdź, czy w głównym zasobniku znajduje się **Papier fotograficzny HP Advanced - błyszczący**, a następnie kliknij **OK** by przeprowadzić wyrównanie i kalibrację. Informacje na temat wyrównywania i kalibracji można znaleźć w sekcji Wyrównywanie i kalibrowanie drukarki.

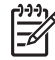

**Uwaga** Jeżeli na ekranie drukarki pojawi się monit o wymianę głowicy drukującej, należy wezwać serwis firmy HP. Jeżeli pracownik serwisu poinformuje, że głowica wymaga wymiany, przejdź do sekcji Wymiana uszkodzonych głowic drukujących, aby uzyskać dalsze informacje.

# Wyrównywanie i kalibrowanie drukarki

Drukarka przeprowadza automatyczne wyrównywanie i kalibrację podczas pierwszej instalacji głowicy drukującej w drukarce lub wymiany uszkodzonej głowicy. Jeżeli jednak kolory nie są prawidłowo rozmieszczone na drukowanych fotografiach lub jeżeli po zainstalowaniu nowej głowicy drukującej strona wyrównania nie została wydrukowana prawidłowo, należy wykonać ręczną procedurę wyrównania i kalibrowania drukarki zgodnie z opisem poniżej.

Stałe i precyzyjne odwzorowanie kolorów na wszystkich obsługiwanych rodzajach papieru wymaga regularnego kalibrowania kolorów drukarki. Przed wyrównaniem i kalibrowaniem drukarki należy sprawdzić, czy jest używany prawidłowy rodzaj papieru. Do wyrównania głowicy drukującej i kalibracji koloru drukarki należy użyć **papier fotograficzny HP Advanced - błyszczący**. Należy użyć papieru formatu A4 lub Letter. W przypadku zastosowania innego rodzaju papieru wyniki mogą być niedokładne.

#### Aby wyrównać głowice drukujące

- 1. Załaduj do głównego zasobnika **papier fotograficzny HP Advanced błyszczący** formatu Letter lub A4.
- 2. Naciśnij przycisk Menu na panelu sterowania drukarki.
- 3. Wybierz polecenie Kalibruj drukarkę, a następnie naciśnij przycisk OK.
- Wybierz polecenie Wyrównaj głowice drukujące, a następnie naciśnij przycisk OK.

#### Kalibrowanie kolorów drukarki za pomocą cyklu kalibracji koloru

- 1. Załaduj do głównego zasobnika **papier fotograficzny HP Advanced błyszczący** formatu Letter lub A4.
- 2. Naciśnij przycisk Menu na panelu sterowania drukarki.
- 3. Wybierz polecenie Kalibruj drukarkę, a następnie naciśnij przycisk OK.
- 4. Wybierz polecenie Cykl kalibracji, a następnie naciśnij przycisk OK.

#### Resetowanie cyklu kalibracji koloru

- 1. Załaduj do głównego zasobnika **papier fotograficzny HP Advanced błyszczący** formatu Letter lub A4.
- 2. Naciśnij przycisk Menu na panelu sterowania drukarki.
- 3. Wybierz polecenie Kalibruj drukarkę, a następnie naciśnij przycisk OK.
- 4. Wybierz polecenie Resetuj cykl kalibracji, a następnie naciśnij przycisk OK.

# Drukowanie strony testowej

Można wydrukować stronę testową w celu sprawdzenia stanu kaset z atramentem. Strona testowa zawiera również przydatne informacje o drukarce, takie jak numer seryjny drukarki i wersja oprogramowania.

#### Drukowanie strony testowej

- 1. Naciśnij przycisk Menu na panelu sterowania drukarki.
- 2. Wybierz polecenie Drukuj stronę testową, a następnie naciśnij przycisk OK.

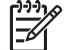

 Uwaga Poziomy atramentu pokazane na stronie testowej są tylko szacunkiem. Prawdziwe poziomy atramentu mogą być inne.

# Drukowanie strony próbnej

Można wydrukować stronę próbną w celu sprawdzenia, czy drukarka prawidłowo drukuje zdjęcie. Jeżeli wystąpi problem podczas drukowania zdjęcia z programu graficznego, użycie tej opcji podczas rozwiązywania problemu umożliwia ustalenie, czy przyczyną problemu jest drukarka, czy oprogramowanie.

#### Drukowanie strony próbnej

- 1. Załaduj papier do głównego zasobnika. Użyj zwykłego papieru, aby zaoszczędzić papier fotograficzny.
- 2. Naciśnij przycisk Menu na panelu sterowania drukarki.
- 3. Wybierz polecenie Drukuj stronę próbną, a następnie naciśnij przycisk OK.

# Pobieranie aktualizacji oprogramowania drukarki

Aby zapewnić dostęp do najnowszych funkcji i ulepszeń, należy okresowo pobierać najnowsze aktualizacje oprogramowania drukarki.

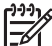

Uwaga Aktualizacje oprogramowania drukarki pobierane z witryny sieci Web firmy HP służą jedynie do aktualizowania sterownika drukarki. Nie umożliwiają one aktualizowania oprogramowania HP Photosmart Premier.

#### Pobieranie oprogramowania drukarki (Windows)

- 1. Upewnij się, że komputer jest podłączony do Internetu.
- Z menu Start systemu Windows wybierz polecenie Programy, wskaż polecenie HP, a następnie kliknij opcję Aktualizacja oprogramowania HP.
- Kliknij przycisk Dalej. Narzędzie Aktualizacja oprogramowania HP sprawdzi, czy w witrynie sieci Web firmy HP są dostępne aktualizacje oprogramowania drukarki.
  - Jeśli na komputerze jest zainstalowana najnowsza wersja sterownika drukarki, w oknie programu Aktualizacja oprogramowania HP pojawi się komunikat: Obecnie brak dostępnych aktualizacji dla tego systemu.
  - Jeśli na komputerze nie jest zainstalowana najnowsza wersja sterownika drukarki, w oknie programu Aktualizacja oprogramowania firmy HP pojawi się aktualizacja oprogramowania.
- 4. Jeśli aktualizacja oprogramowania jest dostępna, zaznacz pole wyboru obok nazwy aktualizacji, aby ją wybrać.

- 5. Kliknij przycisk Dalej.
- 6. Postępuj zgodnie z instrukcjami wyświetlanymi na ekranie.

Uwaga Aktualizacje oprogramowania drukarki można także pobrać z witryny
 www.hp.com/support. Należy wybrać kraj/region, wpisać nazwę drukarki w polu wyszukiwania i kliknąć opcję Pobierz sterowniki i oprogramowanie.

#### Pobieranie oprogramowania drukarki (Mac)

- 1. Upewnij się, że komputer jest podłączony do Internetu.
- W programie Finder wybierz polecenie Go (Idź do) i kliknij opcję Applications (Aplikacje).
- 3. Wybierz opcję **Hewlett-Packard**, następnie wskaż opcję **Photosmart** i kliknij opcję **HP Photosmart Update** (Aktualizuj).
- Postępuj zgodnie z instrukcjami wyświetlanymi na ekranie, aby sprawdzić, czy są dostępne aktualizacje oprogramowania. Jeśli dany komputer znajduje się za zaporą sieciową, konieczne jest wprowadzenie informacji dotyczących serwera proxy w oknie narzędzia służącego do aktualizacji oprogramowania.

**Uwaga** Aktualizacje oprogramowania drukarki można także pobrać z witryny www.hp.com/support. Należy wybrać kraj/region, wpisać nazwę drukarki w polu wyszukiwania i kliknać opcje **Pobierz sterowniki i oprogramowanie**.

# Odinstalowywanie oprogramowania drukarki

W przypadku konieczności odinstalowania oprogramowania drukarki, należy wykonać następujące czynności.

#### Odinstalowywanie oprogramowania drukarki (Windows)

- 1. W menu Start systemu Windows kliknij kolejno polecenia Programy lub Wszystkie programy, HP i HP Photosmart Pro B9100 series.
- 2. Kliknij opcję Odinstaluj.

#### Odinstalowywanie oprogramowania drukarki (Mac)

- 1. Otwórz program HP Device Manager (Menedżer urządzeń HP).
- Z menu podręcznego wybierz polecenie Uninstall (Odinstaluj). Zostanie wyświetlone okno dialogowe HP Uninstaller (Dezinstalator oprogramowania HP).
- 3. Wybierz drukarkę i kliknij opcję Uninstall (Odinstaluj).
- 4. Kliknij Quit (Zamknij), a następnie opróżnij kosz.
- 5. Odłącz drukarkę od komputera i uruchom komputer ponownie.

Drukarka została zaprojektowana w taki sposób, aby zapewnić stabilne działanie i łatwość użytkowania. Jednak w przypadku wystąpienia problemów, należy zapoznać się z zawartością tej sekcji w celu znalezienia możliwych rozwiązań. Zawiera ona informacje dotyczące następujących tematów:

- Problemy z instalowaniem oprogramowania drukarki
- Problemy sprzętowe z drukarką
- Problemy z drukowaniem
- Komunikaty o błędach

Dodatkowe informacje dotyczące rozwiązywania problemów można znaleźć w Pomocy elektronicznej.

# Problemy z instalowaniem oprogramowania drukarki

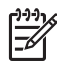

**Uwaga** Przed skontaktowaniem się z serwisem firmy HP należy przeczytać tę sekcję w celu znalezienia wskazówek dotyczących rozwiązywania problemów lub odwiedzić witrynę pomocy technicznej online pod adresem www.hp.com/ support. Nazwy usług pomocy technicznej firmy HP mogą się różnić w zależności od kraju/regionu.

Jeśli oprogramowanie drukarki nie zostało zainstalowane pomyślnie lub jeśli po zainstalowaniu oprogramowania komunikacja między drukarką a komputerem jest nieprawidłowa, należy spróbować zastosować jedno z rozwiązań przedstawionych w tej sekcji.

Przed kontynuowaniem należy sprawdzić wszystkie połączenia kablowe między drukarką a komputerem i upewnić się, że jest używana najnowsza wersja oprogramowania drukarki.

#### Podczas instalacji pojawia się okno dialogowe wymagań systemowych.

**Przyczyna** Składnik używanego systemu komputerowego nie spełnia minimalnych wymagań systemowych.

**Rozwiązanie** Należy wymienić składnik na taki, który spełnia minimalne wymagania systemowe, a następnie ponownie zainstalować oprogramowanie drukarki.

#### Komputer nie może odczytać dysku CD HP Photosmart.

**Rozwiązanie** Należy upewnić się, że dysk CD nie jest brudny ani porysowany. Jeśli inne dyski CD działają, a nie działa tylko dysk CD HP Photosmart, być może jest on uszkodzony. Można zamówić nowy dysk CD w serwisie firmy HP. Jeśli nie działają również inne dyski CD, stacja dysków CD-ROM może wymagać naprawy.

# Instalacja oprogramowania nie rozpoczyna się automatycznie po włożeniu dysku CD (dotyczy wyłącznie systemu Windows).

**Rozwiązanie** Z menu **Start** systemu Windows wybierz polecenie **Uruchom**. Kliknij przycisk **Przeglądaj**, a następnie przejdź do stacji dysków CD, do której włożono dysk CD HP Photosmart. Kliknij dwukrotnie plik **setup.exe**.

# Zostaje uruchomiony Kreator znajdowania nowego sprzętu, ale drukarka nie jest rozpoznawana (dotyczy wyłącznie systemu Windows).

**Przyczyna** Kabel USB mógł zostać podłączony przed zakończeniem procesu instalacji oprogramowania.

**Rozwiązanie** Należy odłączyć kabel USB i ponownie rozpocząć instalację oprogramowania. Kabel USB należy podłączyć, gdy w trakcie instalacji oprogramowania pojawi się odpowiedni monit.

#### W trakcie instalacji oprogramowania komputer przestaje odpowiadać.

**Przyczyna** Przyczyną może być program antywirusowy lub inny program działający w tle i zwalniający proces instalacji.

**Rozwiązanie** Poczekaj, aż program zakończy kopiowanie plików. Może to potrwać kilka minut. Jeśli po upływie kilku minut komputer dalej nie odpowiada, należy uruchomić go ponownie, zatrzymać lub wyłączyć oprogramowanie antywirusowe, zamknąć wszystkie inne programy i ponownie zainstalować oprogramowanie drukarki.

## Problemy sprzętowe z drukarką

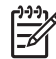

Uwaga 1 Przed skontaktowaniem się z serwisem firmy HP należy przeczytać tę sekcję w celu znalezienia wskazówek dotyczących rozwiązywania problemów lub odwiedzić witrynę pomocy technicznej online pod adresem www.hp.com/support. Nazwy usług pomocy technicznej firmy HP mogą się różnić w zależności od kraju/regionu.

**Uwaga 2** Do podłączenia drukarki do komputera firma HP zaleca użycie kabla USB o maksymalnej długości 3 metry (10 stóp), aby zminimalizować możliwe zakłócenia wywoływane wpływem silnych pól elektromagnetycznych.

#### Kontrolka Włącz miga na niebiesko, ale drukarka nie drukuje.

**Rozwiązanie** Trwa przetwarzanie danych w drukarce. Należy poczekać na zakończenie tego procesu.

#### Kontrolka Uwaga miga na czerwono.

**Rozwiązanie** Należy odczytać instrukcje wyświetlone na ekranie drukarki i komputera. Informacje na temat określonych komunikatów o błędach można znaleźć w sekcji Komunikaty o błędach.

Jeśli kontrolka Uwaga nadal miga na czerwono, odwiedź witrynę sieci Web pod adresem www.hp.com/support lub skontaktuj się z serwisem firmy HP.

#### Kontrolka Uwaga świeci na pomarańczowo.

**Rozwiązanie** Należy wyłączyć drukarkę, a następnie odłączyć przewód zasilający. Po odczekaniu około 30 sekund należy podłączyć przewód ponownie. Następnie należy włączyć drukarkę.

Jeśli kontrolka Uwaga nadal świeci na pomarańczowo, odwiedź witrynę sieci Web pod adresem www.hp.com/support lub skontaktuj się z serwisem firmy HP.

#### Po wyłączeniu drukarki kontrolka Uwaga przez chwilę migała na pomarańczowo.

**Rozwiązanie** Jest to normalne zjawisko podczas wyłączania zasilania i nie oznacza wystąpienia problemu związanego z drukarką.

#### Drukarka jest podłączona do zasilania, ale nie można jej włączyć.

#### Rozwiązanie

- Być może drukarka przekroczyła dopuszczalny pobór mocy. Należy odłączyć przewód zasilający drukarki. Po odczekaniu około 30 sekund należy ponownie podłączyć kabel zasilający i włączyć drukarkę.
- Być może drukarka jest podłączona do listwy rozgałęźnikowej, która jest wyłączona. Należy włączyć listwę rozgałęźnikową, a następnie włączyć drukarkę.
- Być może przewód zasilający jest uszkodzony.

#### Włączaniu drukarki towarzyszą wydawane przez nią odgłosy lub pojawiają się one samoistnie po pewnym okresie bezczynności drukarki.

**Rozwiązanie** Drukarka może wydawać odgłosy po okresie bezczynności lub po wystąpieniu przerwy w zasilaniu drukarki i ponownym przywróceniu zasilania. Jest to zjawisko normalne. Drukarka wykonuje automatyczne procedury konserwacyjne w celu zapewnienia optymalnej jakości wydruku. Dalsze informacje na ten temat można znaleźć w sekcji Drukarka powinna być włączona..

## Problemy z drukowaniem

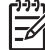

**Uwaga** Przed skontaktowaniem się z serwisem firmy HP należy przeczytać tę sekcję w celu znalezienia wskazówek dotyczących rozwiązywania problemów lub odwiedzić witrynę pomocy technicznej online pod adresem www.hp.com/ support. Nazwy usług pomocy technicznej firmy HP mogą się różnić w zależności od kraju/regionu.

- Wskazówka Obejrzyj animacje W jaki sposób? dostępne w Centrum
- , J. obsługi HP, aby poznać sposoby ładowania papieru do głównego zasobnika lub do podajnika materiałów specjalnych, usuwania zacięć papieru oraz
  - instalowania i wymieniania kaset z atramentem i głowic drukujących.

#### Drukowanie odbywa się bardzo wolno.

**Przyczyna** Być może drukowany jest plik PDF albo projekt zawierający grafikę lub fotografie o wysokiej rozdzielczości. Duże i skomplikowane projekty zawierające obrazy lub fotografie są drukowane wolniej niż dokumenty tekstowe.

**Rozwiązanie** Należy rozważyć zastosowanie w projekcie grafiki o niższej rozdzielczości, jeśli to możliwe, albo uwzględnić w harmonogramie pracy dłuższe czasy drukowania.

#### Papier nie jest prawidłowo podawany do drukarki z głównego zasobnika.

- Jeśli w głównym zasobniku są stosowane błyszczące lub grube nośniki inne niż firmy HP, a drukarka nie ładuje papieru lub ładuje kilka arkuszy naraz, należy załadować do głównego zasobnika nie więcej niż 20 arkuszy albo drukować na pojedynczych arkuszach przy użyciu podajnika materiałów specjalnych.
- Należy wyjąć główny zasobnik z drukarki i sprawdzić, czy stos papieru jest płasko ułożony na podajniku i czy nie został wypchnięty ponad ograniczniki papieru. Po ponownym zainstalowaniu podajnika należy sprawdzić, czy znajduje się w prawidłowym położeniu.
- Być może załadowano zbyt dużo papieru do podajnika. Wysokość stosu papieru nie powinna przekraczać górnej krawędzi prowadnicy długości papieru. Jeżeli stos papieru jest zbyt wysoki, należy wyjąć część papieru i ponowić próbę drukowania.
- Być może prowadnice papieru nie są ustawione prawidłowo. Sprawdź, czy prowadnice szerokości i długości papieru przylegają ściśle do brzegów papieru, nie powodując zaginania papieru.
- Być może skleiły się ze sobą dwa lub więcej arkuszy papieru. Należy wyjąć papier z głównego zasobnika, przekartkować krawędzie arkuszy w stosie, aby je rozdzielić, a następnie ponownie załadować papier i wykonać próbę drukowania.
- Jeśli papier jest pognieciony lub zgięty, spróbuj użyć innego papieru.
- Być może papier jest zbyt cienki lub zbyt gruby. Aby uzyskać najlepsze rezultaty, należy użyć papieru do drukarek atramentowych firmy HP. Aby uzyskać więcej informacji, patrz Wybieranie właściwego rodzaju papieru lub innego materiału.
  - L· Wskazówka Aby uzyskać więcej informacji na temat ładowania papieru,
    - zobacz Wybieranie właściwego rodzaju papieru lub innego materiału lub
    - obejrzyj animacje W jaki sposób? dostępne w Centrum obsługi HP.

#### Wydrukowane strony zsuwają się z zasobnika wyjściowego.

**Rozwiązanie** Podczas drukowania należy zawsze wysuwać przedłużenie zasobnika wyjściowego i podnosić łapacz papieru.

#### Wydruki są pofałdowane lub zwinięte.

#### Rozwiązanie

- Należy sprawdzić, czy ustawienie rodzaju nośnika w oprogramowaniu drukarki odpowiada rodzajowi materiału w podajniku.
- Za pomocą oprogramowania drukarki należy zmniejszyć poziom nasycenia atramentu. Dodatkowe informacje znajdują się w Pomocy elektronicznej.

#### Dokument jest drukowany pod kątem lub nie jest wyśrodkowany.

**Rozwiązanie** Być może papier nie został załadowany prawidłowo. Należy załadować papier ponownie, zwracając uwagę na właściwą orientację papieru w podajniku oraz dokładne dosunięcie prowadnicy szerokości papieru i prowadnicy długości papieru do brzegów papieru. Aby uzyskać więcej informacji na temat ładowania papieru, zobacz Wybieranie właściwego rodzaju papieru lub innego materiału lub obejrzyj animacje **W jaki sposób?** dostępne w Centrum obsługi HP.

#### Kolory są drukowane w sposób niezadowalający.

#### Rozwiązanie

- W kasecie z atramentem nie ma atramentu. Należy wymienić kasetę z atramentem.
- Niektóre dysze atramentowe są zatkane. Należy wyczyścić głowice drukujące. Patrz sekcja Automatyczne czyszczenie głowic drukujących.
- Ustawienia zarządzania kolorami mogą być niewłaściwie skonfigurowane. Aby uzyskać więcej informacji, patrz Zarządzanie kolorami.
- Należy sprawdzić, czy ustawienie rodzaju nośnika w oprogramowaniu drukarki odpowiada rodzajowi materiału w podajniku.

#### Nastąpiło zacięcie papieru podczas drukowania lub drukarka nie zwraca żadnych stron.

- Jeśli zacięcie papieru nastąpiło podczas drukowania, należy spróbować wykonać następujące czynności:
  - Wyłącz drukarkę, a następnie odłącz ją od źródła zasilania. Zdejmij tylne drzwiczki. Delikatnie wyjmij zacięty papier z drukarki, a następnie ponownie załóż tylne drzwiczki. Otwórz górne drzwiczki i usuń cały papier zalegający na ścieżce podawania papieru. W razie potrzeby

delikatnie przesuń stanowisko głowic drukujących na bok i usuń papier. Podłącz kabel zasilający i włącz drukarkę. Ponów próbę drukowania.

- W przypadku drukowania etykiet sprawdź, czy etykieta nie odkleiła się w drukarce od arkusza.
- Przechowywanie w suchym otoczeniu może powodować zawijanie papieru, a w konsekwencji zacięcia papieru w drukarce. Droższe materiały specjalne powinny być przechowywane w plastikowych opakowaniach, a nie w głównym zasobniku.
- Można spróbować wysunąć główny zasobnik z drukarki i zainstalować go ponownie. Należy sprawdzić, czy zasobnik znajduje się w prawidłowym położeniu.
- Być może drukarka wymaga interwencji operatora. Należy odczytać instrukcje wyświetlone na ekranie drukarki.

#### Drukarka zwróciła pustą stronę.

#### Rozwiązanie

- Należy sprawdzić poziom atramentu określony w procentach na ekranie drukarki. Wszystkie puste kasety z atramentem należy wymienić. Aby uzyskać więcej informacji, patrz Wymiana kaset z atramentem.
- Być może rozpoczęto, a następnie anulowano proces drukowania. Jeśli proces został anulowany przed rozpoczęciem wydruku, drukarka mogła już załadować papier do drukowania. Przed rozpoczęciem kolejnego zadania drukowania drukarka wysunie pustą stronę.

#### Podczas przygotowania do drukowania drukarka zwraca papier.

**Rozwiązanie** Być może drukarka jest narażona na bezpośrednie działanie światła słonecznego, które wpływa na działanie automatycznego czujnika papieru. Należy przesunąć drukarkę w inne miejsce nienarażone na bezpośrednie działanie słońca.

#### Jakość wydruków jest niska.

- Należy używać papieru fotograficznego przeznaczonego dla tej drukarki. Aby uzyskać najlepsze wyniki, należy stosować papier fotograficzny HP Advanced.
- Być może drukowanie odbywa się na niewłaściwej stronie papieru. Należy sprawdzić, czy papier w głównym zasobniku jest załadowany stroną do druku skierowaną w dół, a w podajniku materiałów specjalnych — stroną do druku skierowaną do góry.
- Być może w aparacie cyfrowym zostało wybrane ustawienie niskiej rozdzielczości. Należy zmniejszyć rozmiar wydruku obrazu i ponowić drukowanie. Aby w przyszłości uzyskać lepsze efekty, należy określić w aparacie cyfrowym ustawienie odpowiadające wyższej rozdzielczości fotografii.

- Mógł wystąpić problem z głowicą drukującą. Należy spróbować wykonać następujące czynności:
  - Korzystając z panelu sterowania drukarki, przeprowadź automatyczną procedurę czyszczenia. Aby uzyskać więcej informacji, patrz Automatyczne czyszczenie głowic drukujących.
  - Przeprowadź kalibrację drukarki przy użyciu panelu sterowania. Aby uzyskać więcej informacji, patrz Wyrównywanie i kalibrowanie drukarki.
  - Wyczyść dysze głowic drukujących. Aby uzyskać więcej informacji, patrz Ręczne czyszczenie dysz głowic drukujących.
- Jeśli podczas drukowania dużego pliku (na przykład dużego obrazu o wysokiej rozdzielczości) posiadany system ma za mało pamięci RAM i/lub za słaby procesor, jakość wydruku może być gorsza. Należy spróbować następujących rozwiązań lub zwiększyć prędkość procesora i pojemność pamięci fizycznej (RAM). Więcej informacji na ten temat znajduje się w witrynie www.hp.com/support (słowo kluczowe wyszukiwania: PHOTOSMART PRO B9180). Aby poprawić jakość wydruku w przypadku słabych komputerów:
  - Zamknij wszystkie aplikacje poza tą, z której drukujesz. Sprawdź, czy żadne procesy nie działają w tle.
  - Zmień swoją strategię zarządzania kolorem na "Zarządzanie przez aplikację" lub wyłącz zarządzanie kolorem. Więcej informacji znajdziesz w Zarządzanie kolorami.
  - Jeśli drukujesz poziomy obraz, obróć go do pozycji pionowej i wybierz pozycję pionową w sterowniku przed rozpoczęciem drukowania.

#### Przy brzegu wydruku na sztywnym nośniku pojawia się rysa albo wgłębienie.

**Rozwiązanie** W przypadku ładowania sztywnych nośników o szerokości 28 cm do podajnika materiałów specjalnych, nie należy ściśle dosuwać nośnika do uniesionego brzegu podajnika, lecz umieścić go w odległości 15 mm na lewo od brzegu podajnika. Należy sprawdzić, czy tylny brzeg nośnika (najbliższy siebie) jest wyrównany względem białej przerywanej linii na podajniku.

# Komunikaty o błędach

Komunikaty o błędach wyświetlane na ekranie drukarki można podzielić na następujące grupy:

- Błędy dotyczące papieru
- Błędy konfiguracji drukarki
- Błędy kasety z atramentem i głowicy drukującej
- Błędy sieci

#### Błędy dotyczące papieru

Przed skontaktowaniem się z serwisem firmy HP należy przeczytać tę sekcję w celu znalezienia wskazówek dotyczących rozwiązywania problemów lub odwiedzić witrynę pomocy technicznej online pod adresem www.hp.com/support. Nazwy usług pomocy technicznej firmy HP mogą się różnić w zależności od kraju/regionu.

- Wskazówka Obejrzyj animacje **W jaki sposób?** dostępne w Centrum obsługi HP, aby poznać sposoby ładowania papieru do głównego zasobnika lub do podajnika materiałów specjalnych, usuwania zacięć papieru oraz
  - instalowania i wymieniania kaset z atramentem i głowic drukujących.

#### Komunikat o błędzie: Remove media. (Wyjmij nośnik)

**Rozwiazanie** Podczas drukowania na niektórych rodzajach materiałów z podajnika materiałów specjalnych, drukarka nie wysuwa całkowicie materiału. Jeśli drukarka wyświetla komunikat Remove media (Wyjmij nośnik), złap materiał obiema rekami i wyciągnij go z przodu drukarki.

#### Komunikat o błedzie: Paper jam. Remove media and check flatness. Press OK to continue. (Zacięcie papieru. Wyjmij materiał i sprawdź czy jest płaski. Naciśnij przycisk OK, aby kontynuować).

**Rozwiązanie** Podczas drukowania na płótnie z podajnika materiałów specjalnych, drukarka przeprowadza wstępny test, by sprawdzić czy materiał jest płaski i czy materiał lub drukarka nie zostaną uszkodzone. Jeśli materiał nie jest wystarczająco płaski, drukarka wyświetli monit o konieczności wyjecia materiału. Złap materiał obiema rękami i delikatnie wyciągnij go z tyłu drukarki poprzez tylną szczelinę. Umieść materiał w plastikowej torbie i delikatnie wygnij rogi w przeciwnym kierunku, aby je wyprostować.

Komunikat o błędzie: Paper jam. Clear jam then press OK. (Zacięcie papieru. Usuń zacięcie, a następnie naciśnij przycisk OK).

- Można spróbować wysunąć główny zasobnik z drukarki i zainstalować go ponownie. Należy sprawdzić, czy zasobnik znajduje się w prawidłowym położeniu.
- Jeśli zacięcie papieru nastąpiło podczas drukowania, należy spróbować wykonać następujące czynności:
  - Wyłącz drukarkę, a następnie odłącz ją od źródła zasilania. Zdejmij tylne drzwiczki. Delikatnie wyjmij zacięty papier z drukarki, a następnie ponownie załóż tylne drzwiczki. Otwórz górne drzwiczki i usuń cały papier zalegający na ścieżce podawania papieru. W razie potrzeby delikatnie przesuń stanowisko głowic drukujących na bok i usuń papier. Podłącz kabel zasilający i włącz drukarkę. Ponów próbę drukowania.
  - W przypadku drukowania etykiet sprawdź, czy etykieta nie odkleiła się w drukarce od arkusza.
  - Przechowywanie w suchym otoczeniu może powodować zawijanie papieru, a w konsekwencji zaciecia papieru w drukarce. Droższe materiały specjalne powinny być przechowywane w plastikowych opakowaniach, a nie w głównym zasobniku.

# Komunikat o błędzie: Out of paper. Load paper then press OK. (Brak papieru. Załaduj papier, a następnie naciśnij przycisk OK).

**Rozwiązanie** Należy załadować papier, a następnie nacisnąć przycisk **OK**, aby wznowić drukowanie. Aby uzyskać instrukcje dotyczące ładowania papieru, patrz Ładowanie głównego zasobnika.

# Komunikat o błędzie: Automatic paper sensor failed. (Błąd czujnika automatycznego rozpoznawania papieru).

**Rozwiązanie** Czujnik automatycznego rozpoznawania papieru jest zabrudzony lub uszkodzony. Należy spróbować przesunąć drukarkę w inne miejsce, nie wystawione na bezpośrednie działanie słońca, a następnie nacisnąć przycisk **OK** i ponowić drukowanie. Jeśli problem nadal występuje, odwiedź witrynę sieci Web pod adresem www.hp.com/support lub skontaktuj się z serwisem firmy HP. Nazwy usług pomocy technicznej firmy HP mogą się różnić w zależności od kraju/ regionu.

#### Komunikat o błędzie: Paper size mismatch. (Niedopasowanie rozmiaru papieru)

**Przyczyna** Rozmiar papieru załadowanego do podajnika nie odpowiada formatowi zdjęcia wybranego w sterowniku drukarki.

**Rozwiązanie** Załaduj papier o formacie odpowiadającym wybranemu rozmiarowi zdjęcia lub zmień rozmiar zdjęcia w sterowniku drukarki by odpowiadał używanemu papierowi. Instrukcje dotyczące ładowania papieru znajdują się w sekcji Ładowanie głównego zasobnika.

#### Błędy konfiguracji drukarki

Przed skontaktowaniem się z serwisem firmy HP należy przeczytać tę sekcję w celu znalezienia wskazówek dotyczących rozwiązywania problemów lub odwiedzić witrynę pomocy technicznej online pod adresem www.hp.com/support. Nazwy usług pomocy technicznej firmy HP mogą się różnić w zależności od kraju/regionu.

Wskazówka Obejrzyj animacje W jaki sposób? dostępne w Centrum

obsługi HP, aby poznać sposoby ładowania papieru do głównego zasobnika lub do podajnika materiałów specjalnych, usuwania zacięć papieru oraz instalowania i wymieniania kaset z atramentem i głowic drukujących.

Komunikat o błędzie: Priming incomplete. Remove printheads. Reinsert setup caps. (Zalewanie niedokończone. Wyjmij głowice drukujące. Zamontuj nasadki instalacyjne.)

**Rozwiązanie** Podczas pierwszego konfigurowania drukarki postępuj według wskazówek z podręcznika *Szybki start*.

Po zainstalowaniu kaset z atramentem, drukarka zalewa kasety by rozpocząć przepływ atramentu i usunąć powietrze. Jeśli nasadki zostaną wyjęte z drukarki

przed zainstalowaniem kaset z atramentem lub przez zalaniem kaset, na ekranie drukarki pojawi się komunikat o błędzie Zalewanie niedokończone.

- Jeśli są zainstalowane, wyjmij głowice drukujące, włóż nasadki instalacyjne i zamknij górną pokrywę.
- Sprawdź, czy kasety z atramentem są zainstalowane w odpowiednich komorach w przedziale kaset z przodu drukarki. Zamknij drzwiczki dostępu do kaset z atramentem. Drukarka zaleje kasety z atramentem by rozpocząć przepływ atramentu i usunąć powietrze.
- Zaczekaj aż na ekranie drukarki pojawi się komunikat by otworzyć górą pokrywę i wyjąć nakładki instalacyjne oraz zainstalować głowice drukujące.

#### Komunikat o błędzie: Non-optimal alignment. To realign – select Align printheads. Press OK to continue. (Nieoptymalne wyrównanie. Aby wyrównać wybierz Wyrównaj głowice drukujące. Naciśnij przycisk OK, aby kontynuować).

**Rozwiązanie** Nieudane wyrównywanie głowic drukujących. Wybierz Align printheads (Wyrównaj głowice drukujące), a następnie naciśnij przycisk OK by przeprowadzić ponowne wyrównywanie głowic. Aby uzyskać najlepsze rezultaty załaduj papier fotograficzny HP Advanced - błyszczący.

# Komunikat o błędzie: Closed loop calibration unsuccessful. Press OK to continue. (Cykl kalibracji nieudany. Naciśnij przycisk OK, aby kontynuować).

**Rozwiązanie** Cykl kalibracji nie powiódł się. Naciśnij przycisk **OK**. Sprawdź, czy w głównym zasobniku znajduje się **Papier fotograficzny HP Advanced - błyszczący**, wybierz **Closed loop calibration** (Cykl kalibracji), a następnie kliknij **OK** by przeprowadzić kalibrację ponownie.

Komunikat o błędzie: Extended inactivity detected. Recommend closed loop calibration. Press OK to continue. (Wykryto długi okres braku aktywności. Zalecany cykl kalibracji. Naciśnij przycisk OK, aby kontynuować).

**Rozwiązanie** Jeśli drukarka jest wyłączona przez dłuższy czas, pojawi się monit o konieczności przeprowadzenia cyklu kalibracji. Sprawdź, czy w głównym zasobniku znajduje się **Papier fotograficzny HP Advanced - błyszczący**, a następnie kliknij **OK** by przeprowadzić kalibrację i zapewnić najlepszą jakość druku.

#### Komunikat o błędzie: Górne drzwiczki są otwarte.

Rozwiązanie Należy zamknąć górne drzwiczki drukarki.

#### Błędy kasety z atramentem i głowicy drukującej

Przed skontaktowaniem się z serwisem firmy HP należy przeczytać tę sekcję w celu znalezienia wskazówek dotyczących rozwiązywania problemów lub odwiedzić witrynę

pomocy technicznej online pod adresem www.hp.com/support. Nazwy usług pomocy technicznej firmy HP mogą się różnić w zależności od kraju/regionu.

✓ Wskazówka Obejrzyj animacje W jaki sposób? dostępne w Centrum

 Obsługi HP, aby poznać sposoby ładowania papieru do głównego zasobnika lub do podajnika materiałów specjalnych, usuwania zacięć papieru oraz instalowania i wymieniania kaset z atramentem i głowic drukujących.

Komunikat o błędzie: Upłynęła data ważności atramentu w następujących kasetach. —LUB— Brak następujących kaset z atramentem lub kasety są uszkodzone. —LUB— Nie można drukować. Aby wznowić drukowanie, wymień następującą pustą kasetę z atramentem.

**Rozwiązanie** Być może określona kaseta z atramentem jest zużyta lub uszkodzona. Należy wyjąć kasetę z atramentem i zainstalować ją ponownie. Aby uzyskać więcej informacji, patrz Wymiana kaset z atramentem. Jeżeli problem nie został rozwiązany, należy wymienić kasetę z atramentem. Jeżeli głowica drukująca wymaga wymiany, należy skontaktować się z serwisem firmy HP w celu uzyskania szczegółowych instrukcji.

Komunikat o błędzie: Wymień wkrótce kasety z atramentem. —LUB— Wkrótce upłynie data ważności atramentu w następujących kasetach. —LUB— Wyczerpał się oryginalny atrament firmy HP w następujących kasetach z atramentem.

**Rozwiązanie** Należy nacisnąć przycisk **OK** w celu kontynuowania albo wymienić określone kasety. Aby uzyskać więcej informacji, patrz Wymiana kaset z atramentem.

#### Komunikat o błędzie: Wymień następujące wadliwe kasety z atramentem.

**Rozwiązanie** Należy wymienić wadliwe kasety z atramentem na nowe kasety firmy HP. Aby uzyskać więcej informacji, patrz Wymiana kaset z atramentem.

# Komunikat o błędzie: Następujące kasety z atramentem nie są przeznaczone do tej drukarki.

**Rozwiązanie** Zainstalowano kasetę z atramentem, która nie współpracuje z tą drukarką. Należy wymienić kasetę z atramentem na kasetę zgodną z drukarką. Aby uzyskać więcej informacji, patrz Wymiana kaset z atramentem.

#### Komunikat o błędzie: Zainstaluj następujące głowice drukujące.

**Rozwiązanie** Jedna z głowic drukujących nie została prawidłowo zainstalowana. Należy wyjąć głowice drukujące i wykonać czynności opisane w podręczniku Szybki start instrukcjach instalowania kaset z atramentem i głowic drukujących.

# Komunikat o błędzie: Replace the following faulty printhead(s). (Wymień następujące wadliwe głowice drukujące). —LUB— Wymień następujące niezgodne głowice drukujące.

**Rozwiązanie** W celu uzyskania instrukcji dotyczących rozwiązania problemów związanych z głowicami drukującymi, należy skontaktować się z serwisem firmy HP.

#### Komunikat o błędzie: Wymień następujące niezgodne głowice drukujące.

**Rozwiązanie** Jedna lub więcej głowic drukujących jest niezgodna. Należy wymienić niezgodne głowice drukujące na głowice zgodne z drukarką. Aby uzyskać więcej informacji, patrz Wymiana uszkodzonych głowic drukujących.

#### Błędy sieci

Przed skontaktowaniem się z serwisem firmy HP należy przeczytać tę sekcję w celu znalezienia wskazówek dotyczących rozwiązywania problemów lub odwiedzić witrynę pomocy technicznej online pod adresem www.hp.com/support. Nazwy usług pomocy technicznej firmy HP mogą się różnić w zależności od kraju/regionu. Informacje dotyczące podłączania drukarki do sieci są również dostępne na stronie głównej wbudowanego serwera internetowego drukarki. Patrz Otwieranie pomocy wbudowanego serwera internetowego.

#### Komunikat o błędzie: Network not connected. (Nie podłączono sieci).

**Rozwiązanie** Drukarka nie może odnaleźć sieci. Należy upewnić się, że kabel Ethernet jest prawidłowo podłączony do odpowiedniego portu i do sieci. Jeżeli w danej sieci jest konieczne korzystanie z adresu IP serwera proxy, należy uzyskać dostęp do wbudowanego serwera internetowego w celu skonfigurowania ustawień serwera proxy. Patrz Używanie wbudowanego serwera internetowego.

# 6 Pomoc techniczna HP

- Sposób uzyskiwania pomocy
- Telefoniczna obsługa klientów HP
- Dodatkowe opcje gwarancyjne

# Sposób uzyskiwania pomocy

#### Jeśli wystąpi problem, należy wykonać następujące czynności:

- 1. Sprawdź dokumentację dostarczoną wraz z urządzeniem HP Photosmart.
- Odwiedź witrynę internetową pomocy online firmy HP pod adresem www.hp.com/ support. Z pomocy online mogą korzystać wszyscy klienci firmy HP. Jest to najszybsze źródło aktualnych informacji o urządzeniu oraz zaawansowanej pomocy i obejmuje:
  - Szybki dostęp do wykwalifikowanych specjalistów wsparcia
  - Aktualizacje sterowników i oprogramowania urządzenia HP Photosmart
  - Przydatne informacje o produkcie HP Photosmart i rozwiązywaniu często występujących problemów
  - Proaktywne aktualizacje urządzenia, informacje dotyczące wsparcia i wiadomości HP dostępne po zarejestrowaniu urządzenia HP Photosmart
- Dotyczy tylko Europy: Skontaktowanie się z lokalnym punktem sprzedaży. W przypadku problemu sprzętowego prosimy o zwrócenie drukarki HP Photosmart do lokalnego punktu zakupu. (Usługa jest bezpłatna w okresie trwania ograniczonej gwarancji. Jeśli gwarancja wygasła, podawany jest przewidywany koszt usługi.)
- 4. Zadzwoń do działu pomocy technicznej firmy HP. Opcje oraz dostępność pomocy technicznej zależą od urządzenia, kraju/regionu i języka.

# Telefoniczna obsługa klientów HP

Lista numerów telefonicznych obsługi klienta znajduje się na wewnętrznej stronie okładki.

#### Okres obsługi telefonicznej

Obsługa telefoniczna jest bezpłatna przez jeden rok w Ameryce Północnej, rejonie Azji i Pacyfiku oraz Ameryce Łacińskiej (w tym w Meksyku). Czas trwania obsługi telefonicznej w Europie, na Bliskim Wschodzie oraz w Afryce podano na stronie www.hp.com/support. Obowiązują standardowe opłaty za połączenia telefoniczne.

#### Zgłaszanie problemu

Dzwoniąc do działu pomocy technicznej HP, należy mieć dostęp do komputera oraz urządzenia HP Photosmart. Wymagane jest podanie następujących informacji:

- Numer modelu urządzenia (umieszczony na etykiecie z przodu urządzenia)
- Numer seryjny urządzenia (umieszczony z tyłu lub na spodzie urządzenia)

- Komunikaty wyświetlane podczas występowania problemu
- Odpowiedzi na poniższe pytania:
  - Czy taka sytuacja miała już wcześniej miejsce?
  - Czy potrafisz doprowadzić do jej wystąpienia ponownie?
  - Czy w czasie, kiedy pojawił się problem, instalowano nowe oprogramowanie lub podłączono nowy sprzęt?
  - Czy przed wystąpieniem problemu miało miejsce jakieś inne zdarzenie (na przykład burza, transport urządzenia itp.)?

#### Po upływie okresu obsługi telefonicznej

Po zakończeniu okresu obsługi telefonicznej pomoc z firmy HP można uzyskać odpłatnie. Pomoc można również uzyskać za pośrednictwem witryny internetowej pomocy online HP: www.hp.com/support. Informacje o opcjach pomocy udzielają dealerzy HP dla danego kraju/regionu oraz pracownicy obsługi telefonicznej.

# Dodatkowe opcje gwarancyjne

Za dodatkową opłatą dostępne są rozszerzone opcje serwisowe dla tej drukarki. Należy przejść do witryny internetowej pod adresem www.hp.com/support, wybrać odpowiedni kraj/region i język, a następnie zapoznać się z zawartością obszaru usług i gwarancji w celu uzyskania szczegółowych informacji na temat rozszerzonych opcji serwisowych.

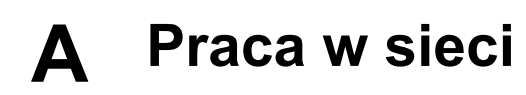

Instrukcje zamieszczone w tym rozdziale dotyczą instalowania drukarki w środowisku przewodowych sieci Ethernet. Korzystając z kabli sieciowych, drukarka może komunikować się z komputerami za pośrednictwem routera, koncentratora lub przełącznika sieciowego. Do pełnego wykorzystania zestawu funkcji drukarki jest niezbędny szerokopasmowy dostęp do Internetu.

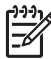

Uwaga Instrukcje dotyczące instalacji połączeń USB uwzględniono w podręczniku *Szybkie uruchamianie* dostarczonym razem z drukarką.

Przed przystąpieniem do wykonywania czynności opisanych w tym rozdziale należy upewnić się, że sieć przewodowa została skonfigurowana. Dodatkowe informacje są dostępne w dokumentacji dostarczonej razem ze sprzętem sieciowym. Należy również upewnić się, że drukarka została skonfigurowana zgodnie z instrukcjami dostarczonymi razem z urządzeniem.

- Podstawowe informacje dotyczące pracy w sieci (system Windows i Mac)
- Podłączanie drukarki do sieci
- Instalowanie oprogramowania drukarki na komputerze z systemem Windows
- Instalowanie oprogramowania drukarki na komputerze Mac
- Używanie wbudowanego serwera internetowego
- Drukowanie strony ustawień sieci

# Podstawowe informacje dotyczące pracy w sieci (system Windows i Mac)

Sieć umożliwia wzajemne komunikowanie się urządzeń, takich jak komputery i drukarki. Sieć przewodowa Ethernet jest najbardziej popularnym typem sieci wykorzystywanym w pomieszczeniach biurowych i mieszkalnych.

Karta sieciowa zainstalowana w drukarce obsługuje sieci Ethernet o przepustowości 10 Mb/s i 100 Mb/s. Aby podłączyć drukarkę do sieci, należy użyć kabla Ethernet CAT-5 wyposażonego we wtyczkę RJ-45. Ten kabel różni się od kabla USB. Kabel Ethernet należy zakupić oddzielnie. Nie jest dostarczany razem z drukarką.

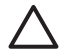

**Przestroga** Wtyczka RJ-45 kabla CAT-5 tylko pozornie jest podobna do wtyczki telefonicznej. Nie wolno podłączać drukarki do sieci Ethernet przy użyciu standardowego przewodu telefonicznego. Takie postępowanie może być przyczyną uszkodzenia drukarki i innych urządzeń sieciowych.

Na ilustracji przedstawiono przykład sieci łączącej drukarkę z kilkoma komputerami za pośrednictwem koncentratora, przełącznika lub routera sieciowego. Kabel lub modem DSL łączy koncentrator ze wszystkimi urządzeniami sieciowymi, zapewniając szerokopasmowy dostęp do Internetu.

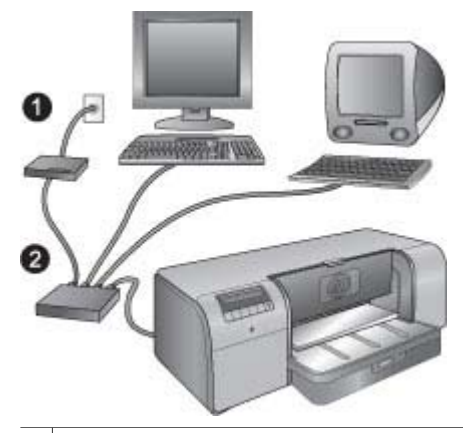

- 1 Kabel lub modem DSL łączący urządzenia sieciowe w celu zapewnienia szerokopasmowego dostępu do Internetu.
- 2 Punkt dostępu do sieci (koncentrator, przełącznik lub router), do którego są podłączone wszystkie urządzenia przy użyciu kabli Ethernet.

Urządzenia sieciowe są połączone wzajemnie za pośrednictwem urządzenia centralnego. Najbardziej popularne urządzenia centralne to:

- Koncentratory: Proste i niedrogie urządzenie sieciowe umożliwiające wzajemne komunikowanie się kilku komputerów lub współużytkowanie drukarki. Koncentratory są urządzeniami pasywnymi. Zapewniają one jedynie możliwość komunikowania się innych urządzeń.
- Przełączniki: Przełączniki są podobne do koncentratorów, jednak mogą analizować informacje przesyłane między urządzeniami i przekazywać je tylko do odpowiedniego urządzenia. Mogą przyczyniać się do ograniczenia natężenia ruchu sieciowego i ułatwiać efektywne korzystanie z sieci.
- Routery: Routery lub bramy sieciowe łączą zarówno urządzenia, jak i sieci. Zazwyczaj są używane do połączenia kilku komputerów domowych w sieci z Internetem. Routery są często wyposażone w zaporę sieciową ułatwiającą ochronę sieci domowej przed nieautoryzowanym dostępem.

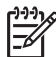

**Uwaga** Szczegółowe informacje dotyczące instalowania i konfiguracji urządzeń w sieci są dostępne w dokumentacji dostarczonej razem ze sprzętem sieciowym.

#### Połączenie z Internetem

Jeśli sieć jest połączona z Internetem za pośrednictwem routera lub bramy sieciowej, zalecane jest korzystanie z routera lub bramy sieciowej obsługującej protokół dynamicznej konfiguracji hosta (DHCP, Dynamic Host Configuration Protocol). Brama sieciowa obsługująca protokół DHCP zarządza pulą zastrzeżonych adresów IP, przypisywanych dynamicznie zgodnie z wymaganiami. Dodatkowe informacje są dostępne w dokumentacji dostarczonej razem z routerem lub bramą sieciową.

#### Zalecane konfiguracje sieciowe

Drukarka może być używana w następujących konfiguracjach sieciowych. Należy ustalić typ konfiguracji sieciowej, a następnie postępować zgodnie z instrukcjami dotyczącymi podłączania drukarki do sieci, a następnie instalacji oprogramowania, zamieszczonymi w rozdziałach Podłączanie drukarki do sieci i Instalowanie oprogramowania drukarki na komputerze z systemem Windows lub Instalowanie oprogramowania drukarki na komputerze Mac.

#### Sieć Ethernet bez dostępu do Internetu

Komputery komunikują się z drukarką, tworząc prostą sieć, za pośrednictwem koncentratora. Żadne z urządzeń sieciowych nie dysponuje dostępem do Internetu.

#### Sieć Ethernet z dostępem do Internetu za pośrednictwem modemu telefonicznego

Komputery komunikują się z drukarką, tworząc prostą sieć, za pośrednictwem koncentratora. Jeden z komputerów dysponuje dostępem do Internetu za pośrednictwem modemu i konta telefonicznego. Żadne z pozostałych urządzeń sieciowych, łącznie z drukarką, nie dysponuje bezpośrednim dostępem do Internetu.

#### Sieć Ethernet z szerokopasmowym dostępem do Internetu za pośrednictwem routera

Drukarka jest podłączona do routera pełniącego rolę bramy między siecią użytkownika a Internetem. Jest to optymalna konfiguracja sieciowa.

### Podłączanie drukarki do sieci

Następujące elementy są niezbędne do podłączenia drukarki do sieci przewodowej:

- punkt dostępu do sieci, taki jak koncentrator, router lub przełącznik sieciowy z otwartym portem;
- kabel Ethernet CAT-5 z wtyczką RJ-45.

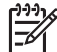

Uwaga 1 Nie należy podłączać drukarki bezpośrednio do komputera przy użyciu kabla Ethernet. Sieci typu "każdy z każdym" (peer-to-peer) nie są obsługiwane.

Uwaga 2 Po podłączeniu drukarki do sieci zgodnie z procedurami przedstawionymi w tej sekcji należy zainstalować oprogramowanie drukarki. Zobacz Instalowanie oprogramowania drukarki na komputerze z systemem Windows lub Instalowanie oprogramowania drukarki na komputerze Mac.

#### Podłączanie drukarki do sieci

- 1. Jeżeli port Ethernet z tyłu obudowy drukarki jest zabezpieczony plastikową zaślepką, zdejmij ją.
- 2. Podłącz kabel Ethernet do gniazda z tyłu drukarki.

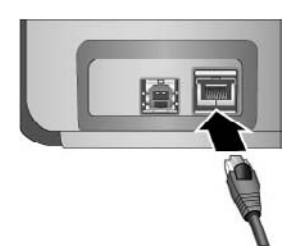

 Podłącz kabel Ethernet do wolnego portu w koncentratorze, routerze lub przełączniku sieciowym.

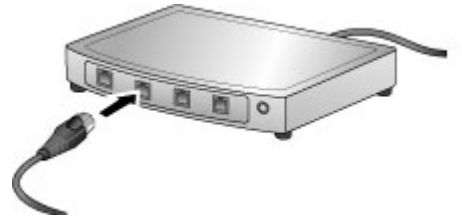

Po podłączeniu drukarki do sieci należy zainstalować oprogramowanie drukarki. Nie można drukować przy użyciu komputera, dopóki nie zostanie zainstalowane oprogramowanie.

- Instalowanie oprogramowania drukarki na komputerze z systemem Windows
- Instalowanie oprogramowania drukarki na komputerze Mac

## Instalowanie oprogramowania drukarki na komputerze z systemem Windows

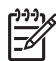

Uwaga Drukarka powinna być skonfigurowana zgodnie z podręcznikiem *Szybkie uruchamianie* dostarczonym razem z drukarką.

Instalacja trwa około 20 minut. Rzeczywisty czas instalacji może się różnić w zależności od dostępnego miejsca na dysku twardym i szybkości procesora. Przed rozpoczęciem instalacji należy sprawdzić, czy drukarka jest podłączona do sieci za pomocą kabla Ethernet.

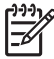

**Uwaga** Oprogramowanie drukarki musi być zainstalowane zgodnie z procedurami przedstawionymi w tej sekcji na każdym komputerze sieciowym korzystającym z drukarki HP Photosmart Pro B9100 series. Po zakończeniu instalacji drukowanie przebiega w taki sam sposób, jak w przypadku połączenia USB.

- V Wskazówka Nie należy instalować oprogramowania drukarki przy użyciu narzędzia
- **Dodaj drukarkę** w panelu sterowania systemu Windows. Aby prawidłowo zainstalować
  - drukarkę w sieci, należy korzystać z instalatora dostarczonego przez firmę HP.

#### Instalowanie oprogramowania drukarki

- Wydrukuj stronę z konfiguracją sieci. Informacje zawarte na stronie z konfiguracją mogą być potrzebne w przypadku, gdy instalator nie wykryje drukarki. Patrz sekcja Drukowanie strony ustawień sieci.
- 2. Włóż dysk CD z oprogramowaniem drukarki HP Photosmart do stacji dysków CD-ROM w komputerze.
- Kliknij przycisk Dalej i postępuj zgodnie z instrukcjami programu instalacyjnego, aby sprawdzić i przygotować system oraz zainstalować sterowniki, dodatki i oprogramowanie. Może to potrwać kilka minut.
- Na ekranie Typ połączenia wybierz opcję Za pośrednictwem sieci i kliknij przycisk Dalej. Zostanie wyświetlony ekran Wyszukiwanie, który oznacza, że program instalacyjny szuka drukarki w sieci.

#### Po wyświetleniu ekranu Znaleziono drukarkę wykonaj następujące czynności:

- Upewnij się, że opis drukarki jest prawidłowy (użyj strony konfiguracji do zweryfikowania nazwy i adresu sprzętowego drukarki; zobacz Drukowanie strony ustawień sieci).
- b. Jeżeli opis drukarki jest prawidłowy, wybierz opcję Tak, zainstaluj tę drukarkę i kliknij przycisk Dalej.

Jeżeli w sieci znaleziono więcej niż jedną drukarkę, wybierz **HP Photosmart Pro B9100 series** jako urządzenie do konfigurowania i instalowania, a następnie kliknij przycisk **Dalej**. Jeżeli w sieci znajduje się kilka drukarek, zidentyfikuj drukarkę HP Photosmart Pro B9100 series, którą chcesz zainstalować, na podstawie adresu sprzętowego (MAC) podanego na stronie konfiguracji sieci.

Jeżeli zostanie wyświetlony ekran Sprawdź połączenie kablowe, wykonaj następujące czynności:

- a. Postępuj zgodnie z instrukcjami wyświetlanymi na ekranie, a następnie zaznacz opcję Określanie drukarki na podstawie adresu i kliknij przycisk Dalej.
- W oknie Określanie drukarki wprowadź adres sprzętowy (MAC) podany na stronie konfiguracji sieci w polu Adres sprzętowy MAC.
   Przykład: 02bad065cb97
   Termin MAC (Media Access Control, kontrola dostępu do nośnika) oznacza adres sprzętowy identyfikujący drukarkę w sieci.
- c. Wprowadź adres IP podany na stronie konfiguracji sieci w polu Adres IP i kliknij Dalej.
   Przykład: 169.254.203.151
- d. Po wyświetleniu okna Znaleziono drukarkę wybierz opcję Tak, zainstaluj tę drukarkę i kliknij przycisk Dalej.
- e. W oknie Potwierdź ustawienia kliknij przycisk Dalej.
- f. Postępuj zgodnie z instrukcjami wyświetlanymi na ekranie.
- 5. Po wyświetleniu odpowiedniego monitu kliknij przycisk Zakończ, aby zakończyć instalację.

## Instalowanie oprogramowania drukarki na komputerze Mac

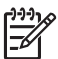

**Uwaga** Drukarka powinna być skonfigurowana zgodnie z podręcznikiem *Szybkie uruchamianie* dostarczonym razem z drukarką.

Czas instalacji może wynieść od 3 do 4 minut, zależnie od systemu operacyjnego, ilości dostępnego miejsca na dysku twardym oraz szybkości procesora w komputerze. Przed rozpoczęciem instalacji należy sprawdzić, czy drukarka jest podłączona do sieci za pomocą kabla Ethernet. Jeśli drukarka została już zainstalowana jako podłączona do portu USB, nie potrzeba wykonywać poniższych instrukcji w celu przeprowadzenia instalacji sieciowej. W takim przypadku patrz Zmiana sposobu połączenia drukarki z kabla USB na połączenie sieciowe.

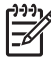

**Uwaga 1** Oprogramowanie drukarki musi być zainstalowane zgodnie z procedurami przedstawionymi w tej sekcji na każdym komputerze sieciowym korzystającym z drukarki HP Photosmart Pro B9100 series. Po zakończeniu instalacji drukowanie odbywa się w taki sam sposób, jak w przypadku drukarki podłączonej przy użyciu kabla USB.

Uwaga 2 W przypadku systemów Mac OS X 10.2.8: Pobierz sterownik drukarki dla systemu Mac OS X 10.2.8 z witryny www.hp.com/support i postępuj według instrukcji wyświetlanych na ekranie.

#### Instalacja oprogramowania drukarki w systemie Mac OS X 1.3, 10.4, lub nowszym

- 1. Włóż dysk CD z oprogramowaniem drukarki HP Photosmart do stacji dysków CD-ROM w komputerze.
- 2. Kliknij dwukrotnie wyświetloną na pulpicie ikonę dysku CD.
- 3. Kliknij dwukrotnie ikonę HP PhotosmartInstaller (Instalator).
- 4. Wprowadź nazwę i hasło administratora komputera, po czym kliknij przycisk OK.
- 5. Wybierz język i wybierz urządzenie **HP Photosmart Pro B9100 series**. Postępuj zgodnie z instrukcjami wyświetlanymi na ekranie.
- Po wyświetleniu okna HP Photosmart Installer (Instalator) wybierz opcję Easy Install (Łatwa instalacja) lub Custom Install (Instalacja własna) i kliknij przycisk Install (Instaluj).
- 7. Kliknij **Continue** (Kontynuuj) by uruchomić program HP Setup Assistant (Asystent instalacji produktu HP).

- 8. Gdy wyświetlony zostanie program HP Setup Assistant (Asystent instalacji produktu HP), kliknij przycisk **Next** (Dalej).
- Zaznacz drukarkę HP Photosmart Pro B9100 series, a następnie kliknij przycisk Next (Dalej). Jeśli drukarki nie widać w oknie, sprawdź czy jest włączona i czy kabel sieciowy jest podłączony do drukarki.
- Postępuj według instrukcji wyświetlanych na ekranie by skonfigurować drukarkę za pomocą programu Printer Setup Utility (Narzędzie konfiguracji drukarki).
- 11. Kliknij Next (Dalej).
- 12. Gdy zostanie wyświetlona strona z gratulacjami, kliknij przycisk Finish (Zakończ).

#### Zmiana sposobu połączenia drukarki z kabla USB na połączenie sieciowe

- 1. Podłącz drukarkę do sieci. Patrz Podłączanie drukarki do sieci.
- 2. Wydrukuj stronę konfiguracji sieci i odszukaj wpis adresu IP.
- Otwórz przeglądarkę sieci Web i wprowadź adres IP, aby uzyskać dostęp do wbudowanego serwera internetowego w drukarkę. Aby uzyskać więcej informacji dotyczących wbudowanego serwera internetowego, patrz Używanie wbudowanego serwera internetowego.
- 4. Kliknij kartę Networking (Praca w sieci).
- 5. Kliknij opcję mDNS w obszarze Applications (Aplikacje), po lewej stronie.
- 6. Wpisz unikatową nazwę (maksymalnie 63 znaki) w polu **mDNS Service Name** (Nazwa usługi mDNS).
- 7. Kliknij przycisk Apply (Zastosuj).
- 8. W oknie dialogowym **Print** (Drukuj) wybierz drukarkę. Jeśli drukarki nie ma na liście, w celu jej dodania wybierz przycisk **Edit Printer List** (Edytuj listę drukarek).
- 9. W oknie Printer List (Lista drukarek) kliknij przycisk Add (Dodaj).
- 10. Z menu rozwijanego wybierz opcję Rendezvous lub Bonjour.
- 11. Wybierz drukarkę z listy i kliknij przycisk Add (Dodaj).

### Używanie wbudowanego serwera internetowego

Wbudowany serwer internetowy umożliwia proste zarządzanie drukarką w sieci. Korzystając z dowolnej przeglądarki internetowej na komputerze z systemem Windows lub na komputerze Mac, można komunikować się z drukarką za pośrednictwem sieci w celu wykonania następujących czynności:

- Sprawdzanie stanu drukarki i szacowanych poziomów atramentu.
- Przeglądanie danych statystycznych dotyczących sieci.
- Dostosowanie konfiguracji sieciowej drukarki przez określenie serwera proxy, ustawienie nazwy DNS lub ręczne przypisanie adresu IP.
- Ograniczanie dostępu do stron konfiguracji.
- Zamawianie materiałów eksploatacyjnych.
- Przejście do witryny sieci Web firmy HP w celu uzyskania pomocy technicznej.

#### Otwieranie strony głównej wbudowanego serwera internetowego

- 1. Wydrukuj stronę konfiguracji sieci. Patrz Drukowanie strony ustawień sieci.
- Wprowadź adres IP drukarki podany na stronie konfiguracji sieci w polu adresu przeglądarki. Przykład adresu IP: 10.0.0.81

Zostanie wyświetlona strona główna wbudowanego serwera internetowego.

Dodatkowe informacje na temat pojęć związanych z pracą w sieci i wbudowanego serwera internetowego nieopisane w tym podręczniku można znaleźć w pomocy wbudowanego serwera internetowego.

#### Otwieranie pomocy wbudowanego serwera internetowego

- 1. Przejdź do strony głównej wbudowanego serwera internetowego. Patrz Otwieranie strony głównej wbudowanego serwera internetowego.
- 2. Kliknij łącze Help (Pomoc) w obszarze Other Links (Inne łącza) na stronie głównej.

## Drukowanie strony ustawień sieci

Stronę ustawień sieci można wydrukować bezpośrednio z drukarki bez użycia komputera. Strona ustawień sieci zawiera przydatne informacje dotyczące adresu IP drukarki, danych statystycznych dotyczących sieci i innych ustawień sieciowych. Można także wyświetlić podsumowanie wybranych ustawień sieciowych bezpośrednio na drukarce.

#### Drukowanie strony ustawień sieci

- 1. Naciśnij przycisk Menu na drukarce.
- Naciskaj przycisk , dopóki nie zostanie wyświetlona opcja Ustawienia sieci, a następnie naciśnij przycisk OK.
- Naciskaj przycisk , dopóki nie zostanie wyświetlona opcja Drukuj stronę ustawień sieci, a następnie naciśnij przycisk OK.

Załącznik A
# **B** Dane techniczne

Ten rozdział przedstawia minimalne wymagania systemowe związane z instalacją oprogramowania drukarki HP Photosmart oraz wybrane dane techniczne drukarki.

### Wymagania systemowe

| Składnik               | Windows                                                                                                    | Мас                                                                                                    |  |
|------------------------|----------------------------------------------------------------------------------------------------|----------------------------------------------------------------------------------------------------|--|
| System operacyjny      | Microsoft® Windows 2000<br>Professional, XP Home,<br>XP Professional, lub<br>XP Professional x64 Edition<br>Uwaga systemy<br>x64 mogą być<br>podłączone<br>bezpośrednio do<br>drukarki tylko przez<br>USB; praca w sieci<br>nie jest obsługiwana<br>w systemach x64. | Mac OS X 10.2.8, 10.3, 10.4,<br>lub nowszy<br>Uwaga Sterownik<br>drukarki dla<br>systemów<br>Mac OS X 10.2.8<br>musi być pobrany z<br>witryny www.hp.com/<br>support. |  |
| Procesor               | Minimalne: Intel <sup>®</sup> Pentium II<br>233 MHz (lub równoważny)<br>lub szybszy                                                                                                    | Minimalne: PowerPC G3,<br>G4, G5, lub procesor Intel <sup>®</sup><br>Core                                                                                             |  |
|                        | Zalecane: Intel <sup>®</sup> Pentium 4<br>(lub równoważny) lub szybszy                                                                                                    | Zalecane: PowerPC G5<br>2 GHz lub procesor Intel®<br>Core Duo                                                                                                    |  |
| Pamięć RAM             | Minimalne: 256 MB                                                                                                    | Minimalne: 256 MB                                                                                                    |  |
|                        | Zalecane: 1 GB                                                                                                    | Zalecane: 512 MB                                                                                                    |  |
| Wolne miejsce na dysku | Minimalne: 200 MB<br>Zalecane: 450 MB                                                                                                    | Minimalne: 500 MB                                                                                                    |  |
| Monitor wideo          | <b>Minimalne</b> : monitor SVGA<br>(800 x 600, 16-bitowa głębia<br>koloru)                                                                                                    | <b>Minimalne</b> : monitor SVGA<br>(800 x 600, 16-bitowa głębia<br>koloru)                                                                                            |  |
|                        | Zalecane: monitor SVGA<br>(1024 x 768, 32-bitowa głębia<br>koloru)                                                                                                    | Zalecane: monitor SVGA<br>(1024 x 768, 32-bitowa<br>głębia koloru)                                                                                                    |  |
| Stacja dysków CD-ROM   | Wymagane                                                                                                    | Wymagane                                                                                                    |  |
| Przeglądarka           | Program Microsoft Internet<br>Explorer w wersji 5.01 z SP2<br>lub nowszej                                                                                                    |                                                                                                    |  |
| USB                    | Port USB (brak kabla)                                                                                                    | Port USB (brak kabla)                                                                                                    |  |
| Praca w sieci          | Port Ethernet (brak kabla)                                                                                                    | Port Ethernet (brak kabla)                                                                                                    |  |

### Dane techniczne drukarki

| Kategoria                | Dane techniczne                                                                                 |
|--------------------------|-------------------------------------------------------------------------------------------------|
| Interfejsy komunikacyjne | USB 2.0 High Speed                                                                              |
|                          | Ethernet 802.3                                                                                  |
| Wymiary                  | <b>Waga</b> : 17,1 kg                                                                           |
|                          | Wysokość: 235 mm                                                                                |
|                          | Szerokość: 675 mm                                                                               |
|                          | Głębokość: 430 mm                                                                               |
| Warunki otoczenia        | <b>Zalecane w czasie pracy</b> : 15–35°C (59–95°F), 20–80% wilgotności względnej                |
|                          | Maksymalnie w czasie pracy: 5–40°C (41–104°F), 5–<br>95% wilgotności względnej                  |
|                          | Zakres temperatur przechowywania: -30–65°C (-22–<br>149°F)                                      |
| Kasety z atramentem      | Kaseta z czarnym fotograficznym atramentem<br>pigmentowym HP 38 (PK)                            |
|                          | Kaseta z jasnoszarym atramentem pigmentowym HP 38 (LG)                                          |
|                          | Kaseta z czarnym matowym atramentem pigmentowym<br>HP 38 (MK)                                   |
|                          | Kaseta z błękitnym atramentem pigmentowym HP 38 (C)                                             |
|                          | Kaseta z amarantowym atramentem pigmentowym<br>HP 38 (M)                                        |
|                          | Kaseta z żółtym atramentem pigmentowym HP 38 (Y)                                                |
|                          | Kaseta z jasnoamarantowym atramentem pigmentowym HP 38 (LM)                                     |
|                          | Kaseta z jasnobłękitnym atramentem pigmentowym HP 38 (LC)                                       |
| Marginesy                | Drukowanie na sztywnych materiałach: Górny/dolny<br>14 mm; Lewy/prawy 3 mm                      |
|                          | Drukowanie bez obramowań na wszystkich<br>nośnikach: Górny/dolny/lewy/prawy 0,0 mm              |
| Dane techniczne nośników | Maksymalna długość: 483 mm                                                                      |
|                          | Maksymalna szerokość: 330 mm                                                                    |
|                          | Maksymalna gramatura dla głównego zasobnika: 220 g/m2, nośniki niesztywne                       |
|                          | Maksymalna grubość dla podajnika materiałów<br>specjalnych: 1,5 mm, podawane pojedyncze arkusze |
| Formaty nośników         | Obsługiwane rozmiary                                                                            |
|                          | od 7,6 x 12,7 cm do 33 x 48,3 cm, w tym:                                                        |

| ciąg dalszy)                                       |                                                                                                    |  |
|----------------------------------------------------|----------------------------------------------------------------------------------------------------|--|
| Kategoria                                          | Dane techniczne                                                                                                    |  |
|                                                    | <b>Metryczne</b> : 10 x 15 cm (z zakładką lub bez niej),<br>Panorama 10 x 30, 13 x 18 cm, A3, A4, A5, A6, B4, B5, E                                                                                                    |  |
|                                                    | Angielskie: Karty indeksowe 3 x 5 cali, karty indeksowe<br>4 x 6 cali, karty indeksowe 5 x 8 cali, 3,5 x 5 cali,<br>4 x 6 cali (z zakładką lub bez niej), Panorama 4 x 10 cali,<br>Panorama 4 x 11 cali, Panorama 4 x 12 cali, 5 x 7 cali,<br>8 x 10 cali, 11 x 14 cali, 11 x 17 cali, 12 x 12 cali,<br>13 x 19 cali                                                  |  |
|                                                    | USA: Letter, Legal, Executive, Tabloid                                                                                                    |  |
|                                                    | Japońskie: L, 2L, Hagaki, Ofuku Hagaki                                                                                                    |  |
|                                                    | Koperty: Koperta nr 10, koperta A2, koperta C6, koperta DL                                                                                                    |  |
| Typy nośników                                      | Papier (fotograficzny, zwykły, do drukarek<br>atramentowych i specjalny)<br>Koperty<br>Folie<br>Etykiety<br>Karty (indeksowe, pocztowe, Hagaki, A6, format L)<br>Papier do naprasowywanek                                                                                                    |  |
| Obsługa sieci                                      | Microsoft Windows 2000 Professional, XP Home i<br>XP Professional<br>Mac OS X 10 2 8 10 3 10 4 Jub powszy                                                                                                    |  |
| Zasobniki papieru i<br>obsługiwane formaty papieru | Główny zasobnik<br>od 7,6 x 12,7 cm do 33 x 48,3 cm<br>Podajnik materiałów specjalnych<br>od 7,6 x 12,7 cm do 33 x 48,3 cm<br>Zasobnik wyjściowy<br>Wszystkie obsługiwane rozmiary                                                                                                    |  |
| Pojemność zasobnika papieru                        | Główny zasobnik<br>200 arkuszy zwykłego papieru<br>60 arkuszy papieru fotograficznego<br>50 kopert<br>20–40 kart (zależnie od grubości)<br>30 arkuszy etykiet<br>Podajnik materiałów specjalnych<br>1 arkusz dowolnego nośnika o grubości do 1,5 mm.<br>Zasobnik wyjściowy<br>50 arkuszy zwykłego papieru<br>20 arkuszy papieru fotograficznego<br>10 kart lub kopert |  |

#### Załącznik B

| Kategoria                             | Dane techniczne                                                                               |
|---------------------------------------|-----------------------------------------------------------------------------------------------|
| Pobór mocy                            | Drukowanie: maksymalny 65 W, średni 22 W                                                      |
|                                       | Stan bezczynności: średni 9,8 W                                                               |
|                                       | Wyłączony: średni 0,4 W                                                                       |
| Numer modelu przewodu<br>zasilającego | 8121-0740 (Ameryka Północna)                                                                  |
|                                       | 8121-0731 (Europa — oprócz krajów i regionów wymienionych poniżej, Korea)                     |
|                                       | 8121-0731 + 8121-0733 (Dania, Szwecja, Norwegia,<br>Finlandia)                                |
|                                       | 8121-0731 + 8121-0739 + 8121-0740 (Bliski Wschód,<br>Afryka — oprócz południowej, WNP, Rosja) |
|                                       | 8121-0837 (Australia)                                                                         |
|                                       | 8121-0737 + 8121-1004 (Izrael, RPA)                                                           |
|                                       | 8121-0738 (Szwajcaria)                                                                        |
|                                       | 8121-0739 (Wielka Brytania, Irlandia, Hong Kong, Singapur)                                    |
|                                       | 8121-0742 (Chiny)                                                                             |
|                                       | 8121-0964 (Tajwan)                                                                            |
|                                       | 8121-0790 (Japonia)                                                                           |
| Głowice drukujące                     | Głowica drukująca HP 70 Photo Black/Light Gray                                                |
|                                       | Głowica drukująca HP 70 Matte Black/Cyan                                                      |
|                                       | Głowica drukująca HP 70 Magenta/Yellow                                                        |
|                                       | Jasnoamarantowa/jasnobłękitna głowica drukująca HP 70                                         |
| Obsługa USB                           | Microsoft Windows 2000 Professional, XP Home,<br>XP Professional, lub XP Professional x64     |
|                                       | Mac OS X 10.2.8, 10.3, 10.4, lub nowszy                                                       |
|                                       | Firma HP zaleca stosowanie kabla USB o długości nie większej niż 3 metry (10 stóp).           |

## Umowa gwarancyjna firmy HP

| Produkt HP                               | Okres gwarancji                                                                                                    |
|------------------------------------------|----------------------------------------------------------------------------------------------------|
| Nośniki oprogramowania                   | 90 dni                                                                                                    |
| Drukarka                                 | 1 rok                                                                                                    |
| Kasety drukujące lub kasety z atramentem | Do wystąpienia wcześniejszego z dwóch zdarzeń wyczerpania się<br>atramentu HP lub zakończenia się okresu gwarancyjnego<br>nadrukowanego na wkładzie drukującym. Ta gwarancja nie odnosi<br>się do wkładów drukujących firmy HP, które były powtórnie<br>napełniane, reprodukowane, odnawiane, niewłaściwie użytkowane<br>lub w jakikolwiek sposób przerabiane. |
| Głowice drukujace                        | 1 rok                                                                                                    |

A. Zakres gwarancji

- 1. Firma Hewlett-Packard (HP) gwarantuje klientowi-użytkownikowi końcowemu, że wymienione wyżej produkty HP będą
- Firma Hewiett-Yackard (HP) gwarantuje kilentow-użytkownikow koncowemu, że wymenione wyżej produkty HP będą wolne od wad materiałowych i wykonawczych przez podany powyżej okres, licząc od daty zakupu.
  Gwarancja HP dotycząca oprogramowania odnosi się wyłącznie do działania oprogramowania (wykonywania instrukcji programowych). Firma HP nie gwarantuje, że działanie produktu będzie wolne od zakłóceń i błędów.
  Gwarancja HP obejmuje tylko te wady, które zostaną ujawnione podczas normalnego użytkowania produktu. Nie obejmuje ona innych problemów, w tym będących wynikiem:

   a. niewłaściwej obsługi lub nietachowo wykonanych modyfikacji;
   b. używania oprogramowania, nośników, części lub materiałów eksploatacyjnych, które nie pochodzą od firmy HP

  - lub nie są obsługiwane przez produkty HP;
  - eksploatacji niezgodnej z przeznaczeniem;
    nieautoryzowanej modyfikacji lub niewłaściwego użytkowania.
- 4. W odniesieniu do drukarek HP, używanie kaset pochodzących od innego producenta lub ponownie napełnianych nie narusza warunków gwarancji ani zasad pomocy technicznej oferowanej nabywcy. Jeśli jednak błędna praca drukarki lub jej uszkodzenie jest wynikiem używania kaset innych producentów, kaset ponownie napełnianych lub kaset z atramentem, których termin przydatności upłynął, firma HP zastrzega sobie prawo do obciążenia nabwycy kosztami robocizny oraz materiałów uzytych do usunięcia awarii lub uszkodzenia. 5. Jeśli w czasie obowiązywania gwarancji firma HP zostanie powiadomiona o defektach w produkcie, który jest objęty
- gwarancją HP, dokonana zostanie naprawa lub wymiana produktu, przy czym wybór usługi leży w gestii firmy HP. Gdyby firma HP nie była w stanie naprawić lub wymienić wadliwego produktu objętego gwarancją HP, zobowiązuje się do
- 6 wypłacenia równowartości ceny nabycia produktu w stosownym czasie od momentu zgłoszenia usterki
- Firma HP nie jest zobowiązana do naprawy, wymiany produktu lub zwrotu jego równowartości w przypadku niedostarczenia wadliwego produktu do przedstawicielstwa HP.
- 8. Produkt oferowany zamiennie może być nowy lub prawie nowy, jednak pod względem funkcjonalności co najmniej równy produktowi podlegajacemu wymianie
- Produkty HP mogą zawierać części, elementy i materiały pochodzące z odzysku, równoważne w działaniu częściom nowym
- 10. Umowa gwarancyina HP jest ważna w każdym kraju, w którym firma HP prowadzi dystrybucje produktu. Umowy dotyczace dodatkowego serwisu gwarancyjnego, w tym naprawy w miejscu użytkowania sprzętu, mogą być zawierane w każdym autoryzowanym punkcie serwisowym HP na terenie krajów, gdzie prowadzona jest dystrybucja danego produktu przez firme HP lub autoryzowanego importera.

B. Ograniczenia gwarancji W STOPNIU DOPUSZCZALNYM PRZEZ OBOWIĄZUJĄCE PRAWO LOKALNE ANI FIRMA HP, ANI WSTOLPHACUJACY Z NIA DYSTRYBUTORZY NIE UDZIELAJĄ ZADNYCH URALNE ANI TRIWATPI ANI NIE ZMIENIAJĄ WSPOLPHRACUJACY Z NIA DYSTRYBUTORZY NIE UDZIELAJĄ ZADNYCH INNYCH GWARANCJI, ANI NIE ZMIENIAJĄ WARUNKÓW GWARANCJI JUZ ISTNIEJACYCH, ZARÓWNO JAWNYCH JAK I DOMNIEMANYCH GWARANCJI SPRZEDAWALNOŚCI, ZADOWALAJĄCEJ JAKOSCI I PRZYDATNOŚCI DO OKREŚLONEGO CELU.

- C. Ograniczenia rękojmi

  - POWIADOMIENIA FIRMY O MOŻLIWOŚCI WYSTAPIENIA TAKICH USZKODZEŃ.
- D. Prawo lokalne
  - 1. Umowa gwarancyjna daje nabywcy określone prawa. Nabywca może też posiadać dodatkowe prawa, zależnie od prawa stanowego w USA, prawa obowiązującego w poszczególnych prowincjach Kanady, a także od stanu prawnego w poszczególnych krajach świata.
  - 2. Jeśli postanowienia niniejszej gwarancji nie są spójne z prawem lokalnym, niniejsza umowa gwarancyjna może zostać zmodyfikowana w stopniu zapewniającym zgodność z prawem lokalnym. W konkretnym systemie prawnym pewne zastrzeżenia i ograniczenia niniejszej gwarancji mogą nie mieć zastosowania. Na przykład w niektórych stanach USA, jak również w niektórych systemach prawnych poza USA (m.in. w prowincjach Kanady), mogą zostać przyjęte inne rozwiązania prawne, czyli:
    - a. wykluczenie tych zastrzeżeń i ograniczeń niniejszej gwarancji, które ograniczają ustawowe prawa nabywcy (np. w Wielkiej Brytanii);
  - b. ograniczenie w inny sposób możliwości producenta do egzekwowania takich zastrzeżeń i ograniczeń; c. przyznanie nabywcy dodatkowych praw, określenie czasu obowiązywania domniemanych gwarancji, których producent
  - c. przyznanie nabywcy doodatkowych praw, okresienie czasu obowiązywania domniemanych gwarancji, których produce nie może odrzucić lub zniesienie ograniczeń co do czasu trwania gwarancji domniemanych.
    3. WARUNKI NINIEJSZEJ UMOWY GWARANCYJNEJ, Z POMINIĘCIEM DOPUSZCZALNYCH PRZEZ PRAWO WYJĄTKÓW, NIE WYKLUCZAJĄ, NIE OGRANICZAJĄ I NIE MODYFIKUJĄ OBOWIĄZUJĄCYCH W TYCH KRAJACH PRZEPISÓW PRAWA HANDLOWEGO. WARUNKI GWARANCJI STANOWIĄ NATOMIAST UZUPEŁNIENIE TYCH PRZEPISÓW W ZASTOSOWANIU DO SPRZEDAŻY PRODUKTÓW HP OBJĘTYCH JEJ POSTANOWIENIAMI.

Szanowny Kliencie!

W załączeniu przedstawiamy nazwy i adresy spółek HP, które udzielają gwarancji HP w Państwa kraju.

HP informuje, że na podstawie umowy sprzedaży mogą Państwu przysługiwać ustawowe prawa wobec sprzedawcy dodatkowo do gwarancji. Gwarancja HP nie wyłącza, nie ogranicza ani nie zawiesza uprawnień kupującego wynikających z niezgodności towaru z umową.

Polska: Hewlett-Packard Polska Sp. z o.o., ul. Szturmowa 2A, 02-678 Warszawa wpisana do rejestru przedsiębiorców w Sądzie Rejonowym dla m.st. Warszawy, XX Wydział Gospodarczy pod numerem KRS 0000016370

Załącznik C

## Indeks

#### Α

Aktualizacja oprogramowania HP 45

#### С

Centrum obsługi HP 3, 4 czyszczenie automatyczne głowic drukujących 42 drukarka 41 ręczne głowic drukujących 42

#### D

dane techniczne 69 dioda Uwaga 9 dokumentacja, drukarka 3 drukarka czyszczenie 41 dane techniczne 70 dokumentacja 3 elementy 5 kalibracia 44 komunikaty o błędach 53 konserwacja 35 menu 9 drukowanie rozwiązywanie problemów 49 strona testowa 45 z komputera 3.11 zmiana ustawień 21 drzwiczki dostępu do kaset z atramentem 5

#### Е

ekran, drukarka 5 elektroniczna Pomoc 3 Ethernet 61

#### G

głowice drukujące czyszczenie 42 czyszczenie dysz 42 wkładanie 39 J jakość drukowanie strony testowej 45

#### Κ

kalibrowanie drukarki 44 kasety. *patrz* kasety z atramentem kasety drukujące. *patrz* kasety z atramentem kasety z atramentem sprawdzanie poziomów atramentu 36 testowanie 45 komputer drukowanie 3, 11 wymagania systemowe 69 komunikaty o błędach 53 kontakt telefoniczny z działem pomocy technicznej HP 59

#### Ł

ładowanie papieru 12

#### Μ

materiały specjalne 18 menu, drukarka 9

#### 0

obsługa i konserwacja 35 obsługa telefoniczna 59 okres obsługi telefonicznej okres obsługi 59 oprogramowanie aktualizacja 45 rozwiązywanie problemów 47 sterownik 11 sterownik drukarki 11 oprogramowanie drukarki, aktualizacje 45 oświadczenia firmy Hewlett-Packard 4

#### Ρ

panel sterowania 5, 9 papier dane techniczne 70 kupowanie i wybieranie 17 ładowanie 12 podajniki 5 specjalny 18 zacięcia 51 podajnik główny 5 podajniki, papier 5 podajnik materiałów specjalnych 5 pomoc. patrz rozwiązywanie problemów pomoc, elektroniczna 3 port Ethernet 6 Port USB 6 po upływie okresu obsługi 60 praca w sieci Ethernet 61 instalacja oprogramowania (Mac) 65 instalacja oprogramowania (Windows) 64 podłaczanie drukarki do sieci 63 strona ustawień sieci 67 wbudowany serwer internetowy 66 przyciski 9 przyciski zwalniające drzwiczki 6

#### R

rozwiązywanie problemów instalowanie oprogramowania 47 komunikaty o błędach 53 migające kontrolki 48 problemy sprzętowe z drukarką 48 problemy z drukowaniem 49

#### S

sposób uzyskiwania wsparcia 59 sterownik drukarki zmiana ustawień 21 sterownik druku zalecane ustawienia opcji 11 strona testowa 45 strona ustawień sieci 67 strona wyrównania 44

#### Т

tylna szczelina na papier 6 tylne drzwiczki 6

#### U

USB dane techniczne 70

#### w

wymagania systemowe 69 wyrównywanie głowic drukujących. *patrz* kalibrowanie drukarki

#### Ζ

zarządzanie kolorami instalacja profili ICC 30 kalibracja monitora 30 profile urządzeń ICC 30 przez aplikację 30 przez drukarkę 31 zasobnik wyjściowy 5 zgłaszanie problemu 59 złącze kabla zasilającego 6